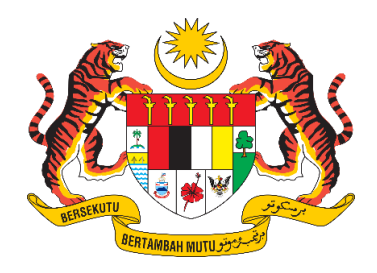

# **DOKUMEN MANUAL PENGGUNA**

# SISTEM MAKLUMAT PROMOSI KESIHATAN KEBANGSAAN (MALAYSIA HEALTH PROMOTION INFORMATION SYSTEM (MyHPIS))

# MODUL PROGRAM (PENGURUSAN MYCHAMPION)

# IBU PEJABAT (HQ)

| NAMA AGENSI       | : | BAHAGIAN PENDIDIKAN KESIHATAN  |
|-------------------|---|--------------------------------|
| NAMA AGENSI INDUK | : | KEMENTERIAN KESIHATAN MALAYSIA |
| TARIKH DOKUMEN    | : | 30 Julai 2024                  |
| VERSI DOKUMEN     | : | 0.1                            |

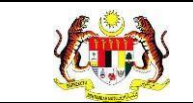

# PENYEDIAAN DAN SEMAKAN DOKUMEN

| Disediakan Oleh                                                                                             | Tarikh           |
|----------------------------------------------------------------------------------------------------|------------------|
| Bahagian Pendidikan Kesihatan (BPK),<br>Kementerian Kesihatan Malaysia (KKM) & Pocket<br>Data (M) Sdn. Bhd. | 31 Disember 2024 |

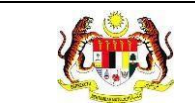

# KAWALAN DOKUMEN

| No. Versi | Tarikh              | Ringkasan Pindaan | Penyediaan |
|-----------|---------------------|-------------------|------------|
| 0.1       | 31 Disember<br>2024 |                   |            |

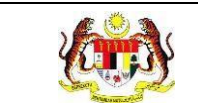

PERKARA

# ISI KANDUNGAN

# MUKA SURAT

| PENYEDIAAN DAN SEMAKAN DOKUMEN1                      |
|------------------------------------------------------|
| KAWALAN DOKUMEN2                                     |
| ISI KANDUNGAN                                        |
| SENARAI JADUAL                                       |
| 1.0 MAKLUMAT DOKUMEN 6                               |
| 1.1 JADUAL MAKLUMAT PROJEK6                          |
| 1.2 PENGENALAN                                       |
| 1.3 OBJEKTIF                                         |
| 1.4 DOKUMEN RUJUKAN7                                 |
| 1.5 AKRONIM                                          |
| 2.0 KETERANGAN FUNGSI SISTEM                         |
| 2.1 PERANAN PENGGUNA9                                |
| 2.2 PERANAN DAN TAHAP CAPAIAN9                       |
| 2.3 LOG MASUK                                        |
| 3.0 MODUL PENGURUSAN MYCHAMPION 12                   |
| 3.1 PENGURUSAN MYCHAMPION12                          |
| 3.1.1 PROSES MEMAPAR MAKLUMAT SUKARELAWAN            |
| 3.2 PENGURUSAN SIJIL                                 |
| 3.2.1 PROSES MENAMBAH SENARAI TEMPLAT SIJIL          |
| 3.2.2 PROSES MEMAPAR SEMULA MAKLUMAT TEMPLAT SIJIL21 |
| 3.2.3 PROSES MENGEMASKINI MAKLUMAT TEMPLAT SIJIL     |

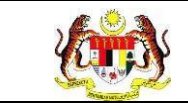

| 3.3    | PENO          | GURUSAN           |                     | I PENGGUNA                  |              |           | 26             |
|--------|---------------|-------------------|---------------------|-----------------------------|--------------|-----------|----------------|
| 3      | .3.1          | PROSES            | S MENAMB            | AH SENARAI PANE             | UAN PENGG    | UNA       | 26             |
| 3      | .3.2          | PROSES            | S MEMAPAF           | R SEMULA MAKLU              | MAT PANDUA   | N PENGGUN | A30            |
| 3      | .3.3          | PROSES            | MENGEM              | ASKINI MAKLUMA <sup>-</sup> | T PANDUAN F  | engguna   | 32             |
| 3.4    | PENO          | GURUSAN           | I LATIHAN           | MYCHAMPION                  |              |           | 34             |
| 3      | .4.1          | PROSES            | S MENAMB            | AH SENARAI LATIH            | IAN MYCHAM   | PION      | 34             |
| 3      | .4.2          | PROSES            | S MEMAPAF           | R SEMULA MAKLU              | MAT LATIHAN  |           | ON42           |
| 3      | .4.3          | PROSES            | MENGEM              | ASKINI MAKLUMA <sup>-</sup> | T LATIHAN MY | CHAMPION. | 44             |
| 3.5    | DASH          | IBOARD I          | MYCHAMP             | ON                          |              |           | 47             |
| 3      | .5.1          | PROSES            | S MEMAPAF           | RKAN DASHBOARI              | O MYCHAMPI   | ON NC     | 47             |
| 3.6    | LAPC          | RAN MY            | CHAMPION            |                             |              |           | 53             |
| 3      | .6.1          | RETEN             | ANALISA PE          | ENCAPAIAN MYCH              | IAMPION      |           | 53             |
| 3<br>S | .6.2<br>UKARI | RETEN<br>ELAWAN.  | JUMLAH              | SUKARELAWAN                 | MENGIKUT     | KATEGORI  | KEAHLIAN<br>57 |
| 3<br>K | .6.3<br>EAHLI | RETEN<br>AN SUKAI | JUMLAH<br>RELAWAN . | SUKARELAWAN                 | MENGIKUT     | BILANGAN  | KATEGORI<br>61 |
| 3      | .6.4          | RETEN S           | SENARAI S           | UKARELAWAN MY               | CHAMPION     |           | 65             |

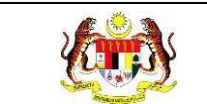

# SENARAI JADUAL

# 

| Jadual 3: Senarai Peranan dan | Fahan Capaian9 | ļ |
|-------------------------------|----------------|---|

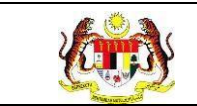

# **1.0 MAKLUMAT DOKUMEN**

#### 1.1 JADUAL MAKLUMAT PROJEK

#### Jadual 1: Jadual Maklumat Projek

| Nama Projek              | Sistem Maklumat Promosi Kesihatan Kebangsaan<br>(Malaysia Health Promotion Information System<br>(MyHPIS)) |
|--------------------------|----------------------------------------------------------------------------------------------------|
| Pemilik Projek           | Bahagian Pendidikan Kesihatan (BPK), Kementerian<br>Kesihatan Malaysia (KKM)                               |
| Pengarah Projek          | Encik Zulkifli Bin Jantan                                                                                  |
| Kontraktor Yang Dilantik | Pocket Data (M) Sdn. Bhd.                                                                                  |

#### 1.2 PENGENALAN

Dokumen ini adalah manual pengguna bagi Modul Pengurusan MyChampion yang merangkumi fungsi-fungsi yang dapat diakses oleh **Ibu Pejabat (HQ)** iaitu paparan Senarai Sukarelawan, menambah serta mengemaskini Templat Sijil, menambah serta mengemaskini Panduan Pengguna, dan menambah serta mengemaskini Senarai Latihan.

#### 1.3 OBJEKTIF

Tujuan dokumen ini adalah untuk memberikan panduan terperinci kepada pihak Bahagian Pendidikan Kesihatan, Kementerian Kesihatan Malaysia bagi pembangunan Sistem Maklumat Promosi Kesihatan Kebangsaan (Malaysia Health Promotion Information System (MyHPIS)) dalam Modul Pengurusan Pengguna yang merangkumi fungsi-fungsi yang dapat diakses oleh **Ibu Pejabat (HQ)** iaitu paparan **Senarai Sukarelawan**, **menambah** serta **mengemaskini** Templat Sijil, **menambah** serta mengemaskini Panduan Pengguna, dan **menambah** serta **mengemaskini Senarai Latihan**.

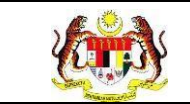

# 1.4 DOKUMEN RUJUKAN

Sumber rujukan untuk penyediaan dokumen manual pengguna bagi Modul Pengurusan MyCHAMPION ini adalah seperti berikut:

- a. Dokumen Business Requirement Specification (BRS) MyHPIS.
- b. Dokumen System Requirement Specification (SRS) MyHPIS.
- c. Dokumen System Design Specification (SDS) MyHPIS.
- d. Skrip Ujian Penerimaan Pengguna (UAT).
- e. Skrip Ujian Penerimaan Sementara (PAT).
- f. Skrip Ujian Penerimaan Akhir (FAT).

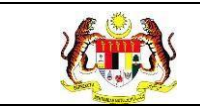

### 1.5 AKRONIM

# Jadual 2: Senarai Akronim

| Bil. | Akronim | Deskripsi                                                |  |  |  |
|------|---------|----------------------------------------------------------|--|--|--|
| 1.   | BPK     | Bahagian Pendidikan Kesihatan                            |  |  |  |
| 2.   | BRS     | usiness Requirement Specification                        |  |  |  |
| 3.   | FAT     | Final Acceptance Test (Ujian Penerimaan Akhir)           |  |  |  |
| 4.   | JKN     | Jabatan Kesihatan Negeri                                 |  |  |  |
| 5.   | ККМ     | Kementerian Kesihatan Malaysia                           |  |  |  |
| 6.   | PAT     | Provisional Acceptance Test (Ujian Penerimaan Sementara) |  |  |  |
| 7.   | PDF     | Portable Document Format                                 |  |  |  |
| 8.   | PKD     | 'ejabat Kesihatan Daerah                                 |  |  |  |
| 9.   | SDS     | System Design Specification                              |  |  |  |
| 10.  | SRS     | System Requirement Specification                         |  |  |  |
| 11.  | UAT     | User Acceptance Test (Ujian Penerimaan Pengguna)         |  |  |  |

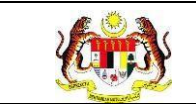

# 2.0 KETERANGAN FUNGSI SISTEM

#### 2.1 PERANAN PENGGUNA

Peranan pengguna yang digunakan untuk mengakses Modul Pengurusan MyCHAMPION adalah seperti berikut:

- i. Ibu Pejabat (HQ)
- ii. Jabatan Kesihatan Negeri (JKN)
- iii. Pejabat Kesihatan Daerah (PKD)

#### 2.2 PERANAN DAN TAHAP CAPAIAN

Berikut adalah Peranan dan Tahap Capaian yang terdapat dalam Modul Pengurusan MyCHAMPION:

| Bil. | Peranan                           | Tahap Capaian                                                                                                    |
|------|-----------------------------------|----------------------------------------------------------------------------------------------------|
| 1.   | Ibu Pejabat (HQ)                  | Paparan Senarai Sukarelawan, menambah<br>serta mengemaskini Templat Sijil, menambah<br>serta mengemaskini Panduan Pengguna, dan<br>menambah serta mengemaskini Senarai<br>Latihan. |
| 2.   | Jabatan Kesihatan Negeri<br>(JKN) | Paparan Senarai Sukarelawan, menambah<br>serta mengemaskini Templat Sijil, menambah<br>serta mengemaskini Panduan Pengguna, dan<br>menambah serta mengemaskini Senarai<br>Latihan. |

#### Jadual 3: Senarai Peranan dan Tahan Capaian

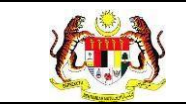

| Bil. | Peranan                           | Tahap Capaian                                                                                                    |
|------|-----------------------------------|----------------------------------------------------------------------------------------------------|
| 3.   | Pejabat Kesihatan Daerah<br>(PKD) | Paparan Senarai Sukarelawan, menambah<br>serta mengemaskini Templat Sijil, menambah<br>serta mengemaskini Panduan Pengguna,<br>menambah serta mengemaskini Senarai<br>Latihan, dan membuat pengesahan bagi<br>pelaporan aktiviti yang telah dihantar oleh<br>sukarelawan. |

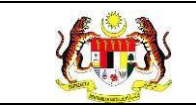

#### 2.3 LOG MASUK

- 1. Pilih mana-mana pelayar seperti *Microsoft Edge, Chrome* dan *Mozilla Firefox* dengan versi terkini.
- 3. Masukkan pautan http://myhpis.moh.gov.my/.
- 4. Sistem akan memaparkan skrin Log Masuk Pengguna.

| THE PARTY |         | -Rentir s                 |                               | E.                  |          |          |         |                                              | (i)                              |
|-----------|---------|---------------------------|-------------------------------|---------------------|----------|----------|---------|----------------------------------------------|----------------------------------|
|           |         |                           | JANGAN                        | LUPA !              |          | Louis    |         | MALAYS<br>INFORMA                            | PIS<br>IIA HEALTH<br>TION SYSTEM |
|           | Sabt    | <b>u mingg</b><br>bulan a | <b>ju ke-4</b> p<br>adalah ak | ada setia<br>tiviti |          |          |         | SISTEM MAKLUMA<br>KESIHATAN KEBA<br>(MyHPIS) | T PROMOSI<br>NGSAAN              |
|           |         | KA                        |                               | AR 20               | 24       |          | ~       | Log Masuk Pengguna                           |                                  |
|           | Januari | Februari                  | Mac                           | April               | Mei      | Jun      |         | 991228085048                                 |                                  |
|           | 27      | 24                        | 30                            | 27                  | 25       | 29       |         | Kata Laluan                                  |                                  |
|           |         |                           |                               |                     |          |          |         |                                              | ۲                                |
|           | Julai   | Ogos                      | September                     | Oktober             | November | Disember |         |                                              | Lupa Kata Laluan?                |
|           | 27      | 24                        | 28                            | 26                  | 30       | 28       |         | LOG MASUK                                    |                                  |
|           |         |                           |                               |                     |          |          |         | Daftar Akoun Ba                              | ru                               |
|           |         |                           |                               | • •                 |          |          |         |                                              |                                  |
|           |         |                           |                               |                     |          | Lihat S  | iemua 🚿 |                                              |                                  |

- 5. Masukkan No Kad Pengenalan/E-mel.
- 6. Masukkan Kata Laluan.
- 7. Klik butang [LOG MASUK] untuk log masuk dalam sistem.
- 8. Sistem memaparkan skrin *LANDING PAGE*.

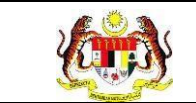

## 3.0 MODUL PENGURUSAN MYCHAMPION

MyCHAMPION merupakan sukarelawan yang memperkasa komuniti untuk mengamalkan budaya hidup sihat, kawalan kesihatan kendiri dan kelestarian persekitaran.

#### 3.1 PENGURUSAN MYCHAMPION

#### 3.1.1 PROSES MEMAPAR MAKLUMAT SUKARELAWAN

Menu ini digunakan untuk **memaparkan senarai sukarelawan MyCHAMPION** mengikut negeri. Pengguna boleh **memapar maklumat** serta **mengemas kini status** sukarelawan-sukarelawan MyCHAMPION.

- 1. Log masuk sebagai Ibu Pejabat (HQ) (rujuk Log Masuk).
- 2. Klik menu Pengurusan MyChampion dan klik pada sub menu Senarai Sukarelawan.

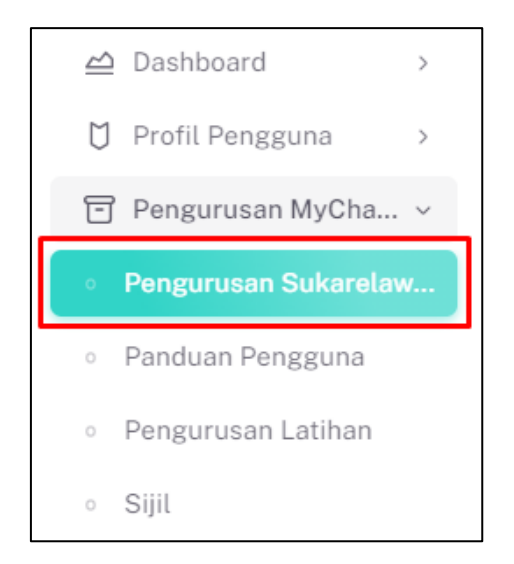

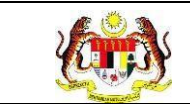

3. Sistem akan memaparkan skrin SENARAI MYCHAMPION mengikut negeri.

| E SENARAI MYCHAMPION - IBU PEJABAT (HQ) |                 |                 |                               |  |
|-----------------------------------------|-----------------|-----------------|-------------------------------|--|
|                                         |                 |                 |                               |  |
|                                         |                 |                 |                               |  |
| BIL                                     | NEGERI          | BIL SUKARELAWAN | TINDAKAN                      |  |
| 1                                       | JOHOR           | 51              | ٥                             |  |
| 2                                       | KEDAH           | 5               | ٥                             |  |
| 3                                       | KELANTAN        | 19              | ٥                             |  |
| 4                                       | MELAKA          | 7               | ٥                             |  |
| 5                                       | NEGERI SEMBILAN | 35              | ٥                             |  |
|                                         |                 |                 | 5 V 1-5 daripada 16 < 1 2 4 > |  |

4. Klik pada ikon **[Papar]** pada kolum TINDAKAN untuk memaparkan senarai daerah mengikut negeri yang dipilih.

| E SENAR | AI MYCHAMPION - IBU PEJABAT (HQ) |                 |                               |
|---------|----------------------------------|-----------------|-------------------------------|
|         |                                  |                 |                               |
| BIL     | NEGERI                           | BIL SUKARELAWAN | TINDAKAN                      |
| 1       | JOHOR                            | 51              | D                             |
| 2       | KEDAH                            | 5               | D                             |
| 3       | KELANTAN                         | 19              | D                             |
| 4       | MELAKA                           | 7               | D                             |
| 5       | NEGERI SEMBILAN                  | 35              | D                             |
|         |                                  | [               | 5 v 1-5 daripada 16 < 1 2 4 > |

5. Sistem akan memaparkan skrin senarai daerah mengikut negeri yang dipilih.

| JABATAN KES | IHATAN NEGERI SELANGOR |                   |                                 |
|-------------|------------------------|-------------------|---------------------------------|
|             |                        |                   |                                 |
| BII         | DAFRAH                 | RII SIIKAREI AWAN | τινπάκαν                        |
| 1           | BANTING                | 0                 |                                 |
| 2           | BATU CAVES             | 1                 |                                 |
| 3           | GOMBAK                 | 17                | D                               |
| 4           | KAJANG                 | 1                 | ٥                               |
| 5           | KLANG                  | 19                | ۵                               |
|             |                        |                   | 5 🗸 1 - 5 daripada 12 < 1 2 3 🗦 |

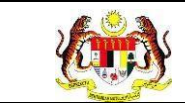

6. Klik pada ikon [Papar] pada kolum TINDAKAN untuk memaparkan senarai

sukarelawan mengikut daerah yang dipilih.

| JABATAN KESI | HATAN NEGERI SELANGOR |                 |                               |
|--------------|-----------------------|-----------------|-------------------------------|
|              |                       |                 |                               |
| BIL          | DAERAH                | BIL SUKARELAWAN | TINDAKAN                      |
| 1            | BANTING               | 0               | D                             |
| 2            | BATU CAVES            | 1               | o                             |
| 3            | GOMBAK                | 17              | o                             |
| 4            | KAJANG                | 1               | o                             |
| 5            | KLANG                 | 19              | D                             |
|              |                       |                 | 5 V 1-5 daripada 12 < 1 2 3 > |

7. Sistem akan memaparkan skrin SENARAI SUKARELAWAN mengikut daerah.

| PEJABAT   | KESIHATAN DAERAH KLANG |   |                   |                    |        |          |
|-----------|------------------------|---|-------------------|--------------------|--------|----------|
| TAPISAN   |                        |   |                   |                    |        |          |
| TARIKH PE | NDAFTARAN              |   | ST                | ATUS               |        |          |
| 🗎 SEMU    | JA TARIKH              |   |                   |                    |        | ~        |
|           |                        |   | SET SEMULA        | TAPIS              |        |          |
|           |                        |   |                   |                    |        |          |
|           |                        |   |                   |                    |        |          |
|           |                        |   |                   |                    |        |          |
| Carlan    |                        | Q |                   |                    |        |          |
| BIL       | NAMA PENUH             |   | NO KAD PENGENALAN | TARIKH PENDAFTARAN | STATUS | TINDAKAN |
| 1         | SARAH BATRISYIA        |   | 990102374888      | 01/02/2024         | Aktif  |          |
| 2         | х                      |   | 950101080002      | 01/02/2024         | Aktif  |          |
| 3         | XX                     |   | 950101080001      | 01/02/2024         | Aktif  |          |

- 8. Senarai Sukarelawan berkenaan boleh dicari dengan dua (2) cara iaitu:
  - a. Carian secara tapisan:
    - i. Pilih TARIKH PENDAFTARAN dari pilihan.
    - ii. Pilih STATUS dari pilihan.
    - iii. Klik butang **[TAPIS]**.
    - iv. Sistem akan memaparkan senarai sukarelawan yang memenuhi pilihan yang ditetapkan.
    - v. Klik butang [SET SEMULA].
    - vi. Sistem akan set semula tapisan kepada tapisan *default* dan memaparkan senarai sukarelawan mengikut tapisan *default*.

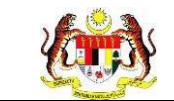

**Nota:** Secara *default* senarai yang dipaparkan adalah dari semua sukarelawan dari daerah berkenaan dan semua status. Tapisan boleh dibuat dengan mengubah salah satu pilihan tapisan.

- b. Carian secara wildcard:
  - i. Masukkan kata kunci carian di dalam medan carian.
  - ii. Sistem akan menyenarai pendek sukarelawan dari kolum NAMA PENUH atau NO KAD PENGENALAN yang mengandungi kata kunci yang dimasukkan.
- 9. Pada senarai sukarelawan, klik pada ikon **[Papar]** untuk memaparkan maklumat sukarelawan.

| PEJABA    | I KESIHATAN DAERAH KLANG |   |                   |                    |        |          |
|-----------|--------------------------|---|-------------------|--------------------|--------|----------|
|           |                          |   |                   |                    |        |          |
| TAPISAN   | 4                        |   |                   |                    |        |          |
| TARIKH PI | ENDAFTARAN               |   | ST                | TATUS              |        |          |
| 🗎 SEMI    | JA TARIKH                |   |                   |                    |        | ~        |
|           |                          |   | SET SEMULA        | TAPIS              |        |          |
|           |                          |   |                   |                    |        |          |
|           |                          |   |                   |                    |        |          |
| Carian.   |                          | Q |                   |                    |        |          |
| BIL       | NAMA PENUH               |   | NO KAD PENGENALAN | TARIKH PENDAFTARAN | STATUS | TINDAKAN |
| 1         | SARAH BATRISYIA          |   | 990102374888      | 01/02/2024         | Aktif  |          |
| 2         | х                        |   | 950101080002      | 01/02/2024         | Aktif  |          |
| 3         | xx                       |   | 950101080001      | 01/02/2024         | Aktif  |          |

10. Sistem akan memaparkan maklumat sukarelawan yang dipilih.

| i = Papar MyChampion |                      |
|----------------------|----------------------|
| NEGERI               | SELANGOR             |
| DAERAH               | KLANG                |
| NO KAD PENGENALAN    | 970727026789         |
| NAMA PENUH           | MUHAMAD ZULHADI      |
| TARIKH PENDAFTARAN   | 01/02/2024           |
| E-MEL                | ajkcombi4@kkm.com.my |
| NO. TELEFON BIMBIT   | 0187372837           |
| PILIHAN SUKARELAWAN  |                      |
| STATUS               | Aktif                |
| KEMBALI KE SENARAI   |                      |

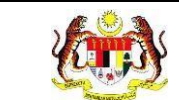

# 11. Klik butang **[KEMBALI KE SENARAI].**

| ∃ Papar MyChampion  |                      |
|---------------------|----------------------|
| NEGERI              | SELANGOR             |
| DAERAH              | KLANG                |
| NO KAD PENGENALAN   | 970727026789         |
| NAMA PENUH          | MUHAMAD ZULHADI      |
| TARIKH PENDAFTARAN  | 01/02/2024           |
| E-MEL               | ajkcombi4@kkm.com.my |
| NO. TELEFON BIMBIT  | 0187372837           |
| PILIHAN SUKARELAWAN |                      |
| STATUS              | Aktif                |
| KEMBALI KE SENARAI  |                      |

12. Sistem akan memaparkan semula skrin **SENARAI MYCHAMPION**.

| PEJABAT    | KESIHATAN DAERAH KL | ANG               |                    |        |          |
|------------|---------------------|-------------------|--------------------|--------|----------|
| TAPISAN    |                     |                   |                    |        |          |
| TARIKH PEN | NDAFTARAN           |                   | STATUS             |        |          |
| 🛱 SEMUA    | A TARIKH            |                   |                    |        | ~ ]      |
|            |                     |                   | SET SEMULA TAPIS   |        |          |
|            |                     |                   |                    |        |          |
|            |                     |                   |                    |        |          |
| Carian     |                     | Q                 |                    |        |          |
| BIL        | NAMA PENUH          | NO KAD PENGENALAN | TARIKH PENDAFTARAN | STATUS | TINDAKAN |
| 1          | SARAH BATRISYIA     | 990102374888      | 01/02/2024         | Aktif  |          |
| 2          | Х                   | 950101080002      | 01/02/2024         | Aktif  |          |
| 3          | XX                  | 950101080001      | 01/02/2024         | Aktif  |          |

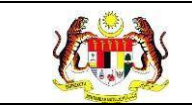

# 3.2 PENGURUSAN SIJIL

Menu ini digunakan untuk menguruskan sijil yang boleh digunakan ketika perlaksanaan aktiviti-aktiviti MyCHAMPION. Pengguna boleh **menambah**, **mengemas kini** serta **memapar semula sijil** berkenaan.

#### 3.2.1 PROSES MENAMBAH SENARAI TEMPLAT SIJIL

1. Klik menu Pengurusan MyChampion dan klik pada sub menu Sijil.

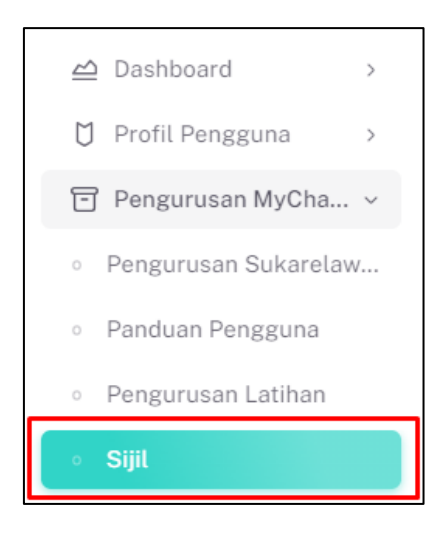

2. Sistem akan memaparkan skrin SENARAI TEMPLAT SIJIL.

| ROGRAM     |                           |                  |              |
|------------|---------------------------|------------------|--------------|
| PILIH PROG | RAM                       | ~                |              |
|            |                           | SET SEMULA TAPIS |              |
|            |                           |                  |              |
|            |                           |                  |              |
|            |                           |                  |              |
|            |                           |                  |              |
| Carian     | Q                         |                  | Tambah Sijil |
| BIL        | NAMA TEMPLAT              | PROGRAM          | TINDAKAN     |
| 1          | CUIL DENICHARCAAN Departs | MYCHAMPION       | (A D         |
|            | SUIL PENGHARGAAN Peserila | MICHAMPION       |              |
| 2          | SIJIL PENYERTAAN          | MYCHAMPION       | C D          |
|            | TEMPLAT 123               | MYCHAMPION       | C D          |
| 3          |                           |                  |              |
| 3          |                           |                  |              |
| 3          | test mai                  | MYCHAMPION       | C D          |

3. Sijil yang telah didaftarkan boleh dicari dengan dua (2) cara iaitu:

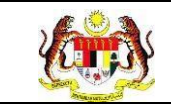

- c. Carian secara tapisan:
  - i. Pilih PROGRAM dari pilihan.
  - ii. Klik butang **[TAPIS]**.
  - iii. Sistem akan memaparkan senarai templat sijil yang memenuhi pilihan yang ditetapkan.
  - iv. Klik butang [SET SEMULA].
  - v. Sistem akan set semula tapisan kepada tapisan default.
- d. Carian secara wildcard:
  - i. Masukkan kata kunci carian di dalam medan carian.
  - ii. Sistem akan menyenarai pendek templat sijil dari kolum NAMA TEMPLAT yang mengandungi kata kunci yang dimasukkan.
- 4. Pada skrin SENARAI TEMPLAT SIJIL, klik butang [Tambah Sijil].

| ROGRAM      |                           |                  |                          |       |
|-------------|---------------------------|------------------|--------------------------|-------|
| PILIH PROGR | AM                        | ~                |                          |       |
|             |                           | SET SEMULA TAPIS |                          |       |
|             |                           |                  |                          |       |
|             |                           |                  |                          |       |
| Carian      | Q                         |                  | Tambah                   | Sijil |
| BIL         | NAMA TEMPLAT              | PROGRAM          | TINDAKAN                 |       |
| 1           | SIJIL PENGHARGAAN PESERTA | MYCHAMPION       | e D                      |       |
| 2           | SIJIL PENYERTAAN          | MYCHAMPION       | C D                      |       |
| 3           | TEMPLAT 123               | MYCHAMPION       | C D                      |       |
| 4           | test mai                  | MYCHAMPION       | C D                      |       |
| 5           | test                      | MYCHAMPION       | C D                      |       |
|             |                           |                  | 5 V 1-5 daripada 6 < 1 2 | >     |

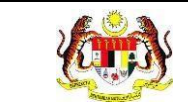

5. Sistem akan memaparkan skrin TAMBAH TEMPLAT SIJIL.

| ∷≣ Tambah Templat Sijil           |                            |                   |
|-----------------------------------|----------------------------|-------------------|
| JENIS SIJIL *                     | 🔿 PENYERTAAN 🔿 PENGHARGAAN |                   |
| NAMA TEMPLAT SIJIL*               |                            |                   |
| KETERANGAN*                       |                            |                   |
| PROGRAM*                          | SILA PILIH                 | ~                 |
| TEMPLAT 🔒 Muat Turun Contoh Sijil |                            |                   |
| MAKLUMAT SIJIL *                  | SILA PILIH                 | ~                 |
| TARIKH *                          | SILA PILIH TARIKH          |                   |
| KEMBALI KE SENARAI                |                            | SET SEMULA HANTAR |

- 6. Pilih butang radio JENIS SIJIL.
- 7. Masukkan NAMA TEMPLAT SIJIL.
- 8. Masukkan KETERANGAN.
- 9. Pilih PROGRAM dari pilihan.
- 10. Muat naik TEMPLAT.
- 11. Pilih MAKLUMAT SIJIL dari pilihan.
- 12. Pilih TARIKH dari kalendar.

Nota: Medan yang bertanda (\*) adalah wajib diisi.

| i≘ Tambah Templat Sijil           |                                                                                    |
|-----------------------------------|------------------------------------------------------------------------------------|
| JENIS SIJIL *                     | • PENYERTAAN O PENGHARGAAN                                                         |
| NAMA TEMPLAT SIJIL*               | SIJIL PENYERTAAN SUKARELAWAN                                                       |
| KETERANGAN*                       | SIJIL PENYERTAAN SUKARELAWAN                                                       |
| PROGRAM*                          | MYCHAMPION ~                                                                       |
| TEMPLAT 🔒 Muat Turun Contoh Sijil | sijiLpdf (12.8 kB)                                                                 |
| MAKLUMAT SIJIL *                  | nama x         no.kp x         program_Id x         tarikh x         namamenteri x |
| TARIKH *                          | 22/8/2024                                                                          |
| KEMBALI KE SENARAI                | SET SEMULA HANTAR                                                                  |

13. Klik butang [HANTAR] untuk menambah templat sijil.

| ∷Ξ Tambah Templat Sijil           |                                                                                                    |            |        |
|-----------------------------------|----------------------------------------------------------------------------------------------------|------------|--------|
| JENIS SIJIL *                     | O PENYERTAAN 🔿 PENGHARGAAN                                                                                                    |            |        |
| NAMA TEMPLAT SIJIL*               | SUJIL PENYERTAAN SUKARELAWAN                                                                                                    |            |        |
| KETERANGAN*                       | SUIL PENYERTAAN SUKARELAWAN                                                                                                    |            |        |
| PROGRAM*                          | MYCHAMPION                                                                                                    |            | ~      |
| TEMPLAT 🔒 Muat Turun Contoh Sijil | SijiLpdf (12.8 kB)                                                                                                    |            |        |
| MAKLUMAT SIJIL *                  | $\label{eq:nama_k} \begin{array}{ c c c c c } nama \times & no_k p \times & program_id \times & tarikh \times & namamenteri \times \\ \end{array}$ |            | ~      |
| TARIKH •                          | 22/8/2024                                                                                                    |            |        |
| KEMBALI KE SENARAI                |                                                                                                    | SET SEMULA | HANTAR |

Nota: Klik butang [SET SEMULA] untuk set semula maklumat templat sijil atau klik butang [KEMBALI KE SENARAI] untuk kembali ke skrin SENARAI TEMPLAT SIJIL.

14. Sistem memaparkan notifikasi tetingkap.

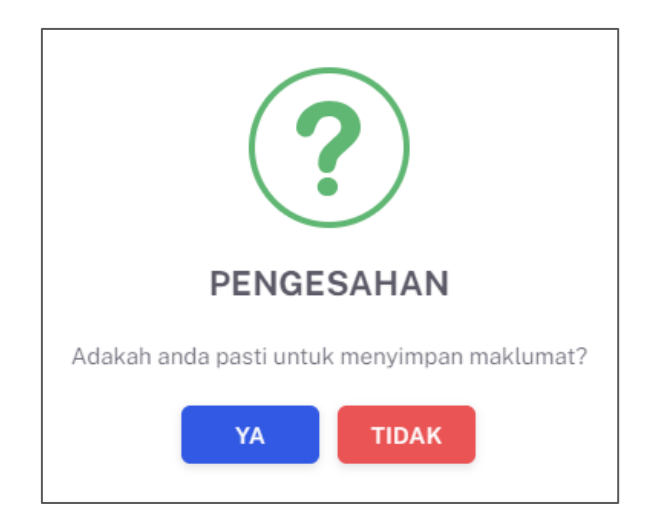

- 15. Klik butang **[YA]** untuk menyimpan atau klik butang **[TIDAK]** untuk menutup pop up tanpa menyimpan.
- 16. Sistem memaparkan notifikasi berjaya.

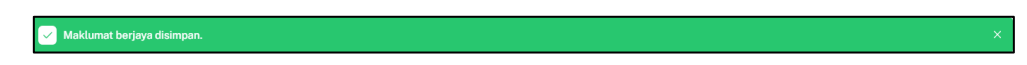

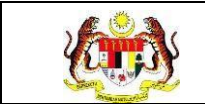

# 3.2.2 PROSES MEMAPAR SEMULA MAKLUMAT TEMPLAT SIJIL

1. Pada skrin SENARAI TEMPLAT SIJIL, klik ikon [Papar] pada kolum

TINDAKAN untuk memaparkan semula maklumat templat sijil.

| APISAN       |                           |                  |                |               |
|--------------|---------------------------|------------------|----------------|---------------|
| OGRAM        |                           |                  |                |               |
| PILIH PROGRA | М                         | $\checkmark$     |                |               |
|              |                           | SET SEMULA TAPIS |                |               |
|              |                           |                  |                |               |
|              |                           |                  |                |               |
|              | 0                         |                  |                |               |
|              | Q                         |                  |                | Tambah Sijil  |
| BIL          | NAMA TEMPLAT              | PROGRA           | AM TIND        | AKAN          |
|              | SIJIL PENGHARGAAN PESERTA | MYCHAN           | IPION 🕑        | D             |
| 2            | SIJIL PENYERTAAN          | MYCHAN           | IPION 🕑        | 0             |
| 3            | TEMPLAT 123               | MYCHAN           | IPION 🕑        | 0             |
| \$           | test mai                  | MYCHAN           | IPION 🕑        | 0             |
| 5            | test                      | MYCHAN           | IPION 🕑        | 0             |
|              |                           |                  | 5 v 1-5 daripa | ada 6 < 1 2 > |

2. Sistem akan memaparkan skrin PAPAR TEMPLAT SIJIL.

| ≔ Papar Templat Sijil |                     |
|-----------------------|---------------------|
| NAMA TEMPLAT SIJIL    | Sijil Penghargaan   |
| KETERANGAN            | Program Sukarelawan |
| PROGRAM               | СОМВІ               |
| STATUS                | AKTIF               |
| TEMPLAT               | SijiLPdf            |
| KEMBALI KE SENARAI    |                     |

3. Klik pada pautan fail templat yang telah dimuat naik untuk memapar semula

templat berserta format yang telah dipilih.

| 🗄 Papar Templat Sijil |                     |
|-----------------------|---------------------|
| NAMA TEMPLAT SIJIL    | Sijil Penghargaan   |
| KETERANGAN            | Program Sukarelawan |
| PROGRAM               | COMBI               |
| STATUS                | AKTIF               |
| TEMPLAT               | 🕒 Sijil.Pdf         |
| KEMBALI KE SENARAI    |                     |

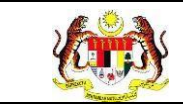

4. Sistem akan memuat turun sijil yang ingin dipapar.

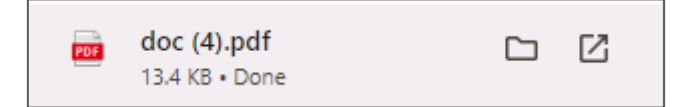

5. Klik butang **[KEMBALI KE SENARAI].** 

| 🗄 Papar Templat Sijil |                     |
|-----------------------|---------------------|
| NAMA TEMPLAT SIJIL    | Sijil Penghargaan   |
| KETERANGAN            | Program Sukarelawan |
| PROGRAM               | СОМВІ               |
| STATUS                | AKTIF               |
| TEMPLAT               | Sijil.Paf           |
| KEMBALI KE SENARAI    |                     |

6. Sistem akan memaparkan semula skrin SENARAI TEMPLAT SIJIL.

| TAPISAN       |                            |                  |                            |
|---------------|----------------------------|------------------|----------------------------|
| PROGRAM       |                            |                  |                            |
| PILIH PROGRAM | N                          | ~                |                            |
|               |                            | SET SEMULA TAPIS |                            |
|               |                            |                  |                            |
|               |                            |                  |                            |
| Carian        | Q                          |                  | Tambah Sijil               |
| BIL           | NAMA TEMPLAT               | PROGRAM          | TINDAKAN                   |
| 1             | SIJIL PENGHARGAAN Pesertta | MYCHAMPION       | C D                        |
| 2             | SIJIL PENYERTAAN           | MYCHAMPION       | C D                        |
| 3             | TEMPLAT 123                | MYCHAMPION       | C D                        |
| 4             | test mai                   | MYCHAMPION       | e D                        |
| 5             | test                       | MYCHAMPION       | C D                        |
|               |                            |                  | 5 v 1-5 daripada 6 < 1 2 > |

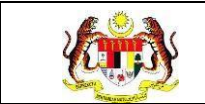

#### 3.2.3 PROSES MENGEMASKINI MAKLUMAT TEMPLAT SIJIL

1. Pada skrin SENARAI TEMPLAT SIJIL, klik ikon [Kemas Kini] pada kolum

TINDAKAN untuk mengemaskini maklumat templat sijil.

|         | M                                                  |                                        |                                     |
|---------|----------------------------------------------------|----------------------------------------|-------------------------------------|
|         |                                                    |                                        |                                     |
|         |                                                    | SET SEMULA TAPIS                       |                                     |
|         |                                                    |                                        |                                     |
|         |                                                    |                                        |                                     |
|         |                                                    |                                        |                                     |
| Carian  | Q                                                  |                                        | Tambah Sijil                        |
| BII     | NAMA TEMPLAT                                       | PROGRAM                                | TINDAKAN                            |
|         |                                                    |                                        |                                     |
| 1       | SIJIL PENGHARGAAN PESERTA                          | MYCHAMPION                             | e D                                 |
|         |                                                    |                                        |                                     |
| 2       | SIJIL PENYERTAAN                                   | MYCHAMPION                             | ۷ (۲                                |
| 2       | SIJIL PENYERTAAN                                   | MYCHAMPION                             | e D                                 |
| 2       | SUIL PENYERTAAN<br>TEMPLAT 123                     | MYCHAMPION<br>MYCHAMPION               | @     D       @     D               |
| 2<br>3  | SUJL PENYERTAAN<br>TEMPLAT 123<br>tost mai         | MYCHAMPION<br>MYCHAMPION<br>MYCHAMPION | c     D       c     D       c     D |
| 2 3 4 5 | SUIL PENYERTAAN<br>TEMPLAT 123<br>tost mai<br>test | MYCHAMPION<br>MYCHAMPION<br>MYCHAMPION |                                     |

2. Sistem akan memaparkan skrin KEMAS KINI TEMPLAT SIJIL.

| ∷≣ Kemas Kini Templat Sijil |                                                                                                    |            |            |
|-----------------------------|----------------------------------------------------------------------------------------------------|------------|------------|
| JENIS SIJIL *               | • PENYERTAAN O PENGHARGAAN                                                                                                    |            |            |
| NAMA TEMPLAT SIJIL *        | SIJIL PENYERTAAN SUKARELAWAN                                                                                                    |            |            |
| KETERANGAN *                | SUIL PENYERTAAN SUKARELAWAN                                                                                                    |            |            |
| PROGRAM *                   | MYCHAMPION                                                                                                    |            | ~          |
| TEMPLAT                     | E sijiLpdf                                                                                                    |            |            |
| MAKLUMAT SIJIL *            | $\label{eq:nama_linear} \fbox{$\texttt{nama} \times $\texttt{no_kp } x $\texttt{program_id } x $\texttt{tarikh } x $\texttt{namamenteri } x $\texttt{namamenteri } x $nam$ |            | ~          |
| TARIKH *                    | 22/8/2024                                                                                                    |            |            |
| KEMBALI KE SENARAI          |                                                                                                    | SET SEMULA | KEMAS KINI |

3. Kemas kini maklumat yang perlu.

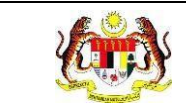

4. Klik pada butang **[KEMAS KINI]** untuk menyimpan maklumat yang telah dikemaskini.

| ∷≣ Kemas Kini Templat Sijil |                                                                                                    |            |            |
|-----------------------------|----------------------------------------------------------------------------------------------------|------------|------------|
| JENIS SIJIL *               | • PENYERTAAN O PENGHARGAAN                                                                                         |            |            |
| NAMA TEMPLAT SIJIL *        | SIJIL PENYERTAAN SUKARELAWAN                                                                                       |            |            |
| KETERANGAN *                | SIJIL PENYERTAAN SUKARELAWAN                                                                                       |            |            |
| PROGRAM *                   | MYCHAMPION                                                                                                    |            | ~          |
| TEMPLAT                     | ি sijiLpdf                                                                                                    |            |            |
| MAKLUMAT SIJIL *            | $\boxed[\texttt{nama} \times \texttt{[no_kp x]} \texttt{program_id x} \texttt{[tarikh x]} \texttt{namamenteri x}]$ |            | ~          |
| TARIKH *                    | 22/8/2024                                                                                                    |            |            |
| KEMBALI KE SENARAI          |                                                                                                    | SET SEMULA | KEMAS KINI |

Nota: Klik pada butang [SET SEMULA] untuk set semula maklumat templat sijil atau klik pada butang [KEMBALI KE SENARAI] untuk kembali ke skrin SENARAI TEMPLAT SIJIL.

5. Sistem akan memaparkan pop up pengesahan.

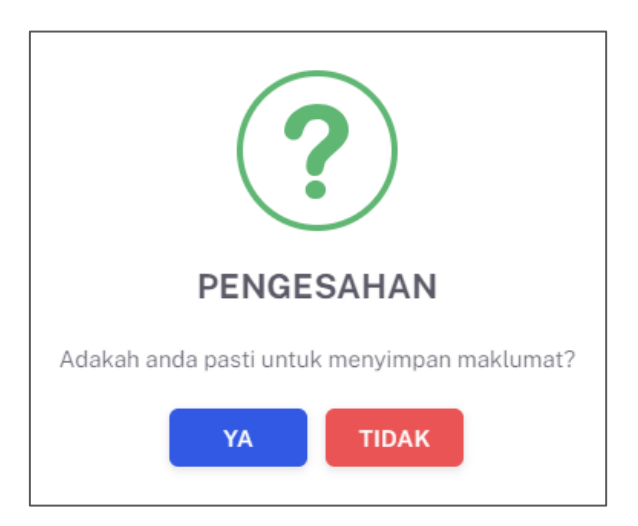

6. Klik butang **[YA]** untuk menyimpan atau klik butang **[TIDAK]** untuk menutup pop up tanpa menyimpan.

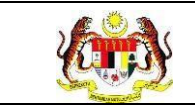

7. Sistem memaparkan notifikasi berjaya.

Maklumat berjaya disimpan.

#### 3.3 PENGURUSAN PANDUAN PENGGUNA

Menu ini digunakan untuk menguruskan panduan pengguna yang boleh digunakan oleh pengguna-pengguna system MyHPIS. Pengguna boleh **menambah**, **mengemaskini** serta **memapar semula panduan pengguna** berkenaan.

#### 3.3.1 PROSES MENAMBAH SENARAI PANDUAN PENGGUNA.

1. Klik menu Pengurusan MyChampion dan klik sub menu Panduan Pengguna.

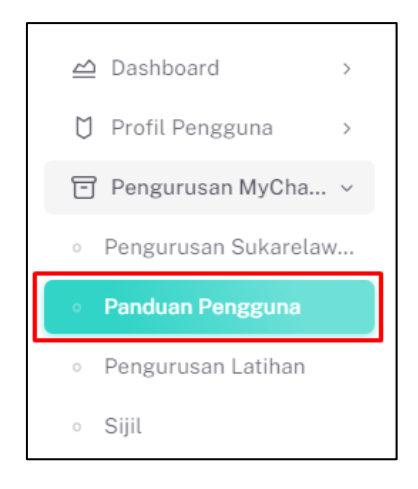

2. Sistem akan memaparkan skrin SENARAI PANDUAN PENGGUNA.

| ROGRAM        |                                     |              | STATUS          |        |                            |
|---------------|-------------------------------------|--------------|-----------------|--------|----------------------------|
| PILIH PROGRAM |                                     | PILIH STATUS |                 |        |                            |
|               |                                     | SET SEMULA   | TAPIS           |        |                            |
|               |                                     |              |                 |        |                            |
|               |                                     |              |                 |        |                            |
| Carian        | Q                                   |              |                 |        | TAMBAH / MUAT NAIK PANDUAN |
| BIL           | NAMA PANDUAN PENGGUNA               |              | PROGRAM         | STATUS | TINDAKAN                   |
| 1             | PANDUAN PENGGUNA KEMENTERIAN/AGENSI |              | Rakan Strategik | Aktif  | C D                        |
| 2             | PANDUAN PENGGUNA-ORGANISASI         |              | Rakan Strategik | Aktif  | C D                        |
| 3             | PANDUAN PENGGUNA WELLNESS HUB       |              | WELLNESS HUB    | Aktif  | C D                        |
| 4             | PANDUAN PENGGUNA MYHPIS             |              | HePiLI          | Aktif  | e D                        |
|               |                                     |              |                 |        |                            |

3. Panduan Pengguna yang telah didaftarkan boleh dicari dengan dua (2) cara iaitu:

- a. Carian secara tapisan:
  - i. Pilih PROGRAM dari pilihan.
  - ii. Pilih Status dari pilihan.
  - iii. Klik butang **[TAPIS]**.
  - iv. Sistem akan memaparkan senarai Panduan Pengguna yang memenuhi pilihan yang ditetapkan.
  - v. Klik butang [SET SEMULA].
  - vi. Sistem akan set semula tapisan kepada tapisan default.
- b. Carian secara *wildcard*:
  - i. Masukkan kata kunci carian di dalam medan carian.
  - ii. Sistem akan menyenarai pendek Panduan Pengguna dari kolum NAMA PANDUAN PENGGUNA yang mengandungi kata kunci yang dimasukkan.

| TAPISAN                  |                        |   |
|--------------------------|------------------------|---|
| PROGRAM<br>PILIH PROGRAM | STATUS<br>PILIH STATUS | ~ |
|                          | SET SEMULA TAPIS       |   |

4. Pada skrin SENARAI PANDUAN PENGGUNA, klik pada butang [TAMBAH /

TAPISAN PROGRAM STATUS PILIH PROGRAM TAMBAH / MUAT NAIK PANDUAN TINDAKAN BIL NAMA PANDUAN PENGGUNA PROGRAM STATUS PANDUAN PENGGUNA KEMENTERIAN/AGENSI Rakan Strategik Aktif 60 PANDUAN PENGGUNA - ORGANISASI Rakan Strategik Aktif 60 2 60 PANDUAN PENGGUNA WELLNESS HUB WELLNESS HUB Aktif PANDUAN PENGGUNA MYHPIS 4 HePiLI Aktif 60 5 PANDUAN IKON GIGI COMBI Aktif 0 5 v 1-5 daripada 30 < 1 2 ... 6 >

**MUAT NAIK PANDUAN]** untuk menambah panduan pengguna.

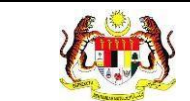

5. Sistem akan memaparkan skrin TAMBAH PANDUAN PENGGUNA.

| ∷Ξ Tambah Panduan Pengguna   |                                     |        |
|------------------------------|-------------------------------------|--------|
| NAMA PANDUAN PENGGUNA *      | SILA MASUKKAN NAMA PANDUAN PENGGUNA |        |
| MUAT NAIK PANDUAN PENGGUNA * |                                     |        |
| PROGRAM *                    | SILA PILIH                          | ~      |
| KEBENARAN AKSES *            | SILA PILIH                          | ~      |
| STATUS *                     | TIDAK AKTIF                         |        |
| KEMBALI KE SENARAI           | SET SEMULA                          | HANTAR |

- 6. Masukkan NAMA PANDUAN PENGGUNA.
- 7. Muat naik dokumen pada MUAT NAIK PANDUAN PENGGUNA.
- 8. Pilih PROGRAM dari pilihan.
- 9. Pilih KEBENARAN AKSES dari pilihan.
- 10. Klik toggle STATUS untuk mengaktifkan status panduan pengguna.

| STATUS * | AKTIF |
|----------|-------|
|----------|-------|

11. Klik butang [HANTAR] untuk meneruskan proses menambah panduan

pengguna.

| ≅ Tambah Panduan Pengguna    |                                     |        |
|------------------------------|-------------------------------------|--------|
| NAMA PANDUAN PENGGUNA *      | SILA MASUKKAN NAMA PANDUAN PENGGUNA |        |
| MUAT NAIK PANDUAN PENGGUNA * |                                     |        |
| PROGRAM *                    | SILA PILIH                          | ~      |
| KEBENARAN AKSES *            | SILA PILIH                          | ~      |
| STATUS *                     | TIDAK AKTIF                         |        |
| KEMBALI KE SENARAI           | SET SEMULA                          | HANTAR |

Nota: Klik butang [SET SEMULA] untuk set semula maklumat panduan pengguna atau klik butang [KEMBALI KE SENARAI] untuk kembali ke skrin SENARAI PANDUAN PENGGUNA.

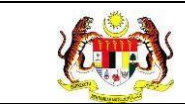

12. Sistem memaparkan notifikasi tetingkap.

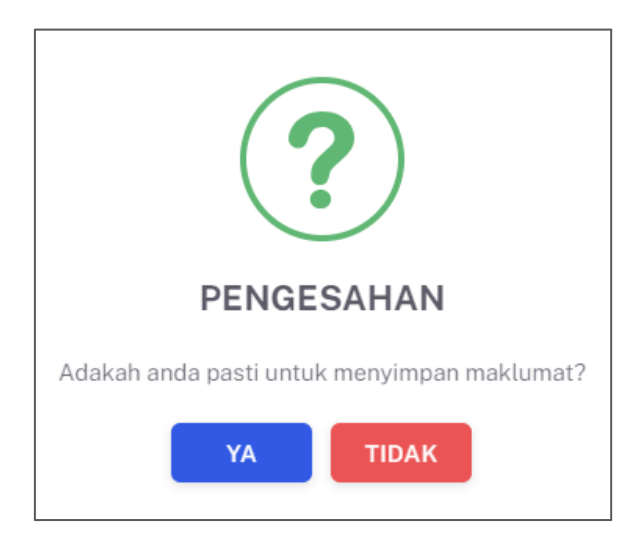

- 13. Klik butang **[YA]** untuk menyimpan atau klik butang **[TIDAK]** untuk menutup pop up tanpa menyimpan.
- 14. Sistem memaparkan notifikasi berjaya.

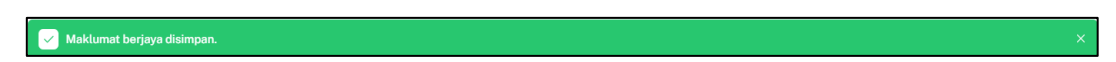

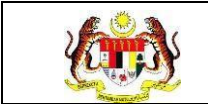

#### 3.3.2 PROSES MEMAPAR SEMULA MAKLUMAT PANDUAN PENGGUNA.

1. Pada skrin SENARAI PANDUAN PENGGUNA, klik pada ikon [Papar] pada

kolum TINDAKAN untuk memapar semula maklumat panduan pengguna.

|            |                                     | STATUS           |              |                            |
|------------|-------------------------------------|------------------|--------------|----------------------------|
| PILIH PROC | GRAM                                | ✓ PILIH STA      | TUS          |                            |
|            |                                     | SET SEMULA TAPIS |              |                            |
|            |                                     |                  |              |                            |
|            |                                     |                  |              |                            |
|            | 0                                   |                  |              |                            |
|            | 4                                   |                  |              | TAMBAH / MUAT NAIK PANDUAN |
| BIL        | NAMA PANDUAN PENGGUNA               | PROGRA           | M STATUS     | TINDAKAN                   |
|            | PANDUAN PENGGUNA KEMENTERIAN/AGENSI | Rakan Str        | ategik Aktif | C D                        |
| 2          | PANDUAN PENGGUNA - ORGANISASI       | Rakan Str        | ategik Aktif | e D                        |
| 3          | PANDUAN PENGGUNA WELLNESS HUB       | WELLNES          | SS HUB       | <i>c</i>                   |
| 1          | PANDUAN PENGGUNA MYHPIS             | HePiLI           | Aktif        | <i>c</i>                   |
|            | PANDUAN IKON GIGI                   | COMBI            | Aktif        | e D                        |

2. Sistem akan memaparkan skrin PAPAR PANDUAN PENGGUNA.

| i≡ Papar Panduan Pengguna   |                                                             |                              |  |  |  |
|-----------------------------|-------------------------------------------------------------|------------------------------|--|--|--|
| NAMA PANDUAN PENGGUNA       | PANDUAN PENGGUNA                                            | SUKARELAWAN MYCHAMPION 2.0   |  |  |  |
| MUAT TURUN PANDUAN PENGGUNA | 🗈 TAMAN KOTA MASAI 2-PROGRAM COMBI (TAMAN KOTA MASAI 3).Pdf |                              |  |  |  |
| PROGRAM                     | MYCHAMPION                                                  | муснамріол                   |  |  |  |
|                             | BIL                                                         | PERANAN                      |  |  |  |
| KEBENARAN AKSES             | 1                                                           | PENYELARAS DAERAH MYCHAMPION |  |  |  |
| STATUS                      | AKTIF                                                       |                              |  |  |  |
| KEMBALI KE SENARAI          |                                                             |                              |  |  |  |

3. Klik pada pautan fail Panduan Pengguna yang telah dimuat naik untuk

memaparkan semula Panduan Pengguna berkenaan.

4. Sistem akan memuat turun fail Panduan Pengguna berkenaan.

TAMAN KOTA MASAI 2 - PROGRAM COMBI (TAMAN KOTA MASAI 3).pdf 84.2 KB • Done

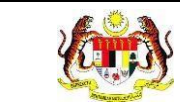

# 5. Klik butang [KEMBALI KE SENARAI].

| ≔ Papar Panduan Pengguna    |                                                             |                              |  |
|-----------------------------|-------------------------------------------------------------|------------------------------|--|
| NAMA PANDUAN PENGGUNA       | PANDUAN PENGGUNA                                            | SUKARELAWAN MYCHAMPION 2.0   |  |
| MUAT TURUN PANDUAN PENGGUNA | TAMAN KOTA MASAI 2 - PROGRAM COMBI (TAMAN KOTA MASAI 3).Pdf |                              |  |
| PROGRAM                     | MYCHAMPION                                                  |                              |  |
|                             | BIL                                                         | PERANAN                      |  |
| KEBENARAN AKSES             | 1                                                           | PENYELARAS DAERAH MYCHAMPION |  |
| STATUS                      | AKTIF                                                       |                              |  |
| KEMBALI KE SENARAI          |                                                             |                              |  |

6. Sistem memaparkan semula skrin SENARAI PANDUAN PENGGUNA.

| 110 GITTAIN |                                     | STATUS           |        |                         |
|-------------|-------------------------------------|------------------|--------|-------------------------|
| PILIH PRO   | DGRAM                               | ✓ PILIH STATUS   |        | \<br>\                  |
|             |                                     | SET SEMULA TAPIS |        |                         |
|             |                                     |                  |        |                         |
|             |                                     |                  |        |                         |
| Carian      | Q                                   |                  | ТАМ    | BAH / MUAT NAIK PANDUAN |
| BIL         | NAMA PANDUAN PENGGUNA               | PROGRAM          | STATUS | TINDAKAN                |
| 1           | PANDUAN PENGGUNA KEMENTERIAN/AGENSI | Rakan Strategik  | Aktif  | e D                     |
| 2           | PANDUAN PENGGUNA - ORGANISASI       | Rakan Strategik  | Aktif  | e D                     |
| 3           | PANDUAN PENGGUNA WELLNESS HUB       | WELLNESS HUB     | Aktif  | e D                     |
| 4           | PANDUAN PENGGUNA MYHPIS             | HePiLI           | Aktif  | e D                     |
| -           |                                     |                  |        | <i>(A</i> <b>D</b>      |

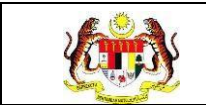

#### 3.3.3 PROSES MENGEMASKINI MAKLUMAT PANDUAN PENGGUNA.

1. Pada skrin SENARAI PANDUAN PENGGUNA, klik ikon [Kemas Kini] pada

kolum TINDAKAN untuk mengemas kini maklumat panduan pengguna.

|            |                                     | STATUS           |        |                         |
|------------|-------------------------------------|------------------|--------|-------------------------|
| PILIH PROG | GRAM                                | ✓ PILIH STATUS   |        | ~                       |
|            |                                     | SET SEMULA TAPIS |        |                         |
|            |                                     |                  |        |                         |
|            |                                     |                  |        |                         |
| Carian     | Q                                   |                  | ТАМ    | BAH / MUAT NAIK PANDUAN |
| BIL        | NAMA PANDUAN PENGGUNA               | PROGRAM          | STATUS | TINDAKAN                |
| 1          | PANDUAN PENGGUNA KEMENTERIAN/AGENSI | Rakan Stratogik  | Aktif  | C D                     |
| 2          | PANDUAN PENGGUNA - ORGANISASI       | Rakan Strategik  | Aktif  | C D                     |
|            | PANDUAN PENGGUNA WELLNESS HUB       | WELLNESS HUB     | Aktif  | C D                     |
| 3          |                                     |                  |        | <i>1</i> /2 D           |
| 3          | PANDUAN PENGGUNA MYHPIS             | HePiLI           | Aktif  |                         |

2. Sistem akan memaparkan skrin KEMAS KINI PANDUAN PENGGUNA.

| ∷≣ Kemas Kini Panduan Pengguna |                              |                 |
|--------------------------------|------------------------------|-----------------|
| NAMA PANDUAN PENGGUNA*         | PANDUAN PENGGUNA COMBI       |                 |
| MUAT NAIK PANDUAN PENGGUNA     | LOKALITI TAMAN PELANGKAH.Pdf |                 |
| PROGRAM*                       | Сомві                        | ~               |
| STATUS*                        | AKTIF                        |                 |
| KEMBALI KE SENARAI             | SE                           | T SEMULA HANTAR |

3. Kemas kini maklumat yang perlu.

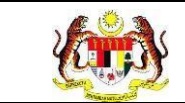

4. Klik pada butang [HANTAR] untuk menyimpan maklumat yang telah

### dikemaskini.

| ≔ Kemas Kini Panduan Pengguna |                                |            |        |
|-------------------------------|--------------------------------|------------|--------|
| NAMA PANDUAN PENGGUNA*        | PANDUAN PENGGUNA COMBI         |            |        |
| MUAT NAIK PANDUAN PENGGUNA    | D LOKALITI TAMAN PELANGKAH.Pdf |            |        |
| PROGRAM*                      | СОМВІ                          |            | ~      |
| STATUS*                       | AKTIF                          |            |        |
| KEMBALI KE SENARAI            |                                | SET SEMULA | HANTAR |

Nota: Klik butang [SET SEMULA] untuk set semula maklumat panduan pengguna atau klik butang [KEMBALI KE SENARAI] untuk kembali ke skrin SENARAI PANDUAN PENGGUNA.

5. Sistem memaparkan pop up pengesahan.

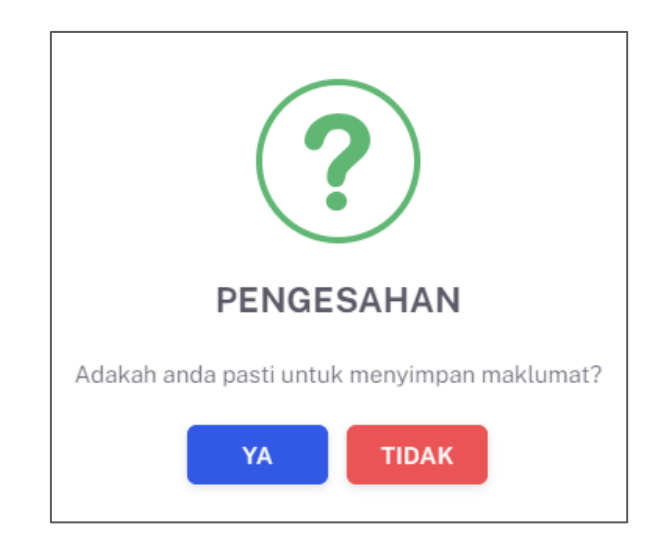

- 6. Klik butang **[YA]** untuk menyimpan atau klik butang **[TIDAK]** untuk menutup pop up tanpa menyimpan.
- 7. Sistem memaparkan notifikasi berjaya.

🖌 Maklumat berjaya disimpan.

#### 3.4 PENGURUSAN LATIHAN MYCHAMPION

Menu ini digunakan untuk merekodkan senarai latihan MyChampion yang telah dijalankan. Pengguna boleh **menambah**, **mengemaskini** serta **memapar semula maklumat latihan** yang ditambah.

#### 3.4.1 PROSES MENAMBAH SENARAI LATIHAN MYCHAMPION

1. Klik menu **Pengurusan MyCHAMPION**, klik pada sub menu **Latihan MyChampion**.

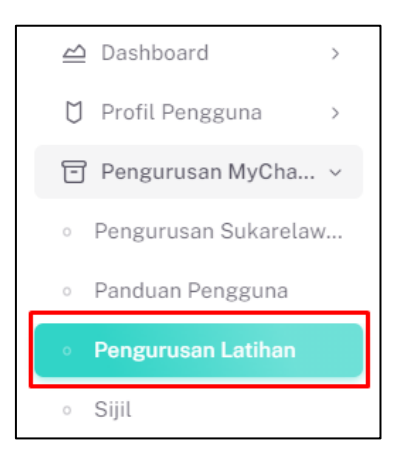

2. Sistem akan memaparkan skrin SENARAI LATIHAN MYCHAMPION.

| ARIKH      |                                        |                             |                   |
|------------|----------------------------------------|-----------------------------|-------------------|
| 🛱 SEMUA TA | ARIKH                                  |                             |                   |
|            |                                        | SET SEMULA TAPIS            |                   |
|            |                                        |                             |                   |
|            |                                        |                             |                   |
| Carian     | Q                                      |                             | ТАМВАН            |
| BIL        | TARIKH LATIHAN                         | TEMPAT LATIHAN              | TINDAKAN          |
| 1          | 23/07/2024                             | terkini test 2.20           | e D               |
| 1          |                                        |                             |                   |
| 2          | 23/07/2024                             | sdsd                        | e D               |
| 2          | 23/07/2024<br>23/07/2024               | sdød<br>test tempat         | e D<br>e D        |
| 3          | 23/07/2024<br>23/07/2024<br>22/07/2024 | sdad<br>test tempat<br>kiki | 6 D<br>6 D<br>7 D |

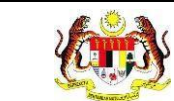

### 3. Pada skrin SENARAI LATIHAN MYCHAMPION, klik butang [TAMBAH]

| ARIKH       |                |                   |          |
|-------------|----------------|-------------------|----------|
| 🛱 SEMUA TAR | RIKH           |                   |          |
|             |                | SET SEMULA TAPIS  |          |
|             |                |                   |          |
|             |                |                   |          |
|             |                |                   |          |
| Carian      | Q              |                   | ТАМВАН   |
| BIL         | TARIKH LATIHAN | TEMPAT LATIHAN    | TINDAKAN |
| 1           | 23/07/2024     | terkini test 2.20 | C D      |
| 2           | 23/07/2024     | sdsd              | e D      |
| 3           | 23/07/2024     | test tempat       | C D      |
| 4           | 22/07/2024     | klkl              | C D      |
| 5           | 21/07/2024     | test tempat       | e D      |
|             |                |                   |          |

untuk menambah panduan pengguna.

4. Sistem akan memaparkan skrin TAMBAH LATIHAN.

| ≔ Tambah Latihan         |                  |                     |       |        |            |        |
|--------------------------|------------------|---------------------|-------|--------|------------|--------|
| TARIKH LATIHAN *         | SILA PILIH TA    | ARIKH               |       |        |            |        |
| TEMPAT LATIHAN *         | SILA MASU        | KKAN TEMPAT         |       |        |            |        |
| TAJUK/SKOP *             | SILA MASU        | KKAN TAJUK/SKOP     |       |        |            | +      |
| JENIS AKTIVITI *         | SILA MASU        | KKAN JENIS AKTIVITI |       |        |            | +      |
| KEHADIRAN *              | + Kehadir<br>BIL | an<br>NAMA          | NO KP | DAERAH | TINDAKAN   |        |
| BIL SUKARELAWAN TERLIBAT |                  |                     |       |        |            |        |
| CATATAN (JIKA ADA)       |                  |                     |       |        |            |        |
| SIJIL                    | SILA PILIH       |                     |       |        |            | $\sim$ |
| KEMBALI KE SENARAI       |                  |                     |       |        | SET SEMULA | HANTAR |

- 5. Pilih TARIKH LATIHAN dari kalendar.
- 6. Masukkan TEMPAT LATIHAN.

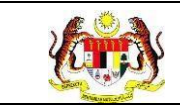

- 7. Klik ikon [+] jika TEMPAT LATIHAN lebih dari 1. Sistem akan memaparkan medan TEMPAT LATIHAN yang baharu.
- 8. Masukkan TAJUK / SKOP.
- 9. Klik ikon [+] jika TAJUK / SKOP lebih dari 1. Sistem akan memaparkan medan TAJUK / SKOP yang baharu.
- 10. Masukkan JENIS AKTIVITI.

Nota: Medan yang bertanda (\*) adalah wajib diisi.

11. Klik butang [+ Kehadiran] untuk menambah maklumat kehadiran.

| ≔ Tambah Latihan         |                         |                             |       |        |            |        |
|--------------------------|-------------------------|-----------------------------|-------|--------|------------|--------|
| TARIKH LATIHAN *         | 1/10/2024               |                             |       |        |            |        |
| TEMPAT LATIHAN *         | KKM                     | ккм                         |       |        |            |        |
| TAJUK/SKOP *             | LATIHAN M               | YCHAMPION                   |       |        |            | +      |
| JENIS AKTIVITI *         | AKTIVITI SU<br>PENGENAL | IKARELAWAN<br>AN MYCHAMPION |       |        |            |        |
| KEHADIRAN *              | + Kehadir<br>BIL        | an<br>NAMA                  | NO KP | DAERAH | TINDAKAN   |        |
| BIL SUKARELAWAN TERLIBAT |                         |                             |       |        |            |        |
| CATATAN (JIKA ADA)       |                         |                             |       |        |            |        |
| SIJIL                    | SIJIL PENGI             | HARGAAN PESERTA             |       |        |            | ~      |
| KEMBALI KE SENARAI       |                         |                             |       |        | SET SEMULA | HANTAR |

12. Sistem memaparkan skrin pop up TAMBAH KEHADIRAN.

| Tambah Kehadiran   |                        |            |        |
|--------------------|------------------------|------------|--------|
| Jenis Kehadiran *  | ○ PENCERAMAH ○ PESERTA |            |        |
| KEMBALI KE SENARAI |                        | SET SEMULA | HANTAR |

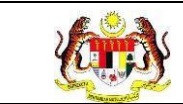

- 13. Pilih butang radio Jenis Kehadiran.
  - a. Bagi Jenis Kehadiran Penceramah, sistem akan memaparkan medan-

# medan seperti berikut:

| Tambah Kehadiran    |                             |
|---------------------|-----------------------------|
| Jenis Kehadiran *   | O PENCERAMAH ○ PESERTA      |
| No Kad Pengenalan * | MASUKKAN NO. KAD PENGENALAN |
| Nama *              |                             |
|                     |                             |
| KEMBALI KE SENARAI  | SET SEMULA HANTAR           |

- i. Masukkan No Kad Pengenalan.
- ii. Masukkan Nama.
- iii. Klik butang [HANTAR] untuk menyimpan atau butang [SETSEMULA] untuk set semula medan-medan.

Nota: Medan yang bertanda (\*) adalah wajib diisi.

b. Bagi Jenis Kehadiran Peserta, sistem akan memaparkan medan-medan

#### seperti berikut:

| Tambah Kehadiran    |                             |                   |
|---------------------|-----------------------------|-------------------|
| Jenis Kehadiran *   | ○ PENCERAMAH ● PESERTA      |                   |
| No Kad Pengenalan * | MASUKKAN NO. KAD PENGENALAN | CARI AKAUN        |
| Nama *              |                             |                   |
| Daerah *            |                             |                   |
| KEMBALI KE SENARAI  |                             | SET SEMULA HANTAR |

- i. Masukkan No Kad Pengenalan.
- ii. Klik pada butang [CARI AKAUN].

| Rujukan:<br>MyHPIS /MANUAL<br>PENGGUNA | Tajuk:<br>Modul Pengurusan MyCHAMPION | Muka surat:<br>38 |
|----------------------------------------|---------------------------------------|-------------------|
| Tambah Kehadiran                       |                                       |                   |
| Jenis Kehadiran *                      | O PENCERAMAH O PESERTA                |                   |
| No Kad Pengenalan *                    | 670425050502                          | CARI AKAUN        |
| Nama *                                 |                                       |                   |
| Daerah *                               |                                       |                   |
| KEMBALI KE SENARAI                     |                                       | SET SEMULA HANTAR |

iii. Sistem akan memaparkan maklumat peserta secara *default* sekiranya akaun yang dicari telah wujud dan berdaftar sebagai sukarelawan:

| Tambah Kehadiran    |                        |                   |
|---------------------|------------------------|-------------------|
| Jenis Kehadiran *   | ○ PENCERAMAH ● PESERTA |                   |
| No Kad Pengenalan * | 670425050502           | CARI AKAUN        |
| Nama *              | RAMLAN BIN HAJI RAMLY  |                   |
| Daerah *            | REMBAU                 |                   |
| KEMBALI KE SENARAI  |                        | SET SEMULA HANTAR |

- iv. Sekiranya akaun berkenaan tidak wujud atau tidak berdaftar sebagai sukarelawan, sistem akan memaparkan notifikasi tetingkap "NO KAD PENGENALAN BUKAN SUKARELAWAN."
- v. Klik butang [HANTAR].

**Nota**: Klik butang **[SET SEMULA]** untuk set semula maklumat kehadiran peserta atau klik butang **[KEMBALI KE SENARAI]** untuk kembali ke skrin **TAMBAH LATIHAN.** 

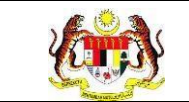

vi. Sistem akan memaparkan pop up pengesahan.

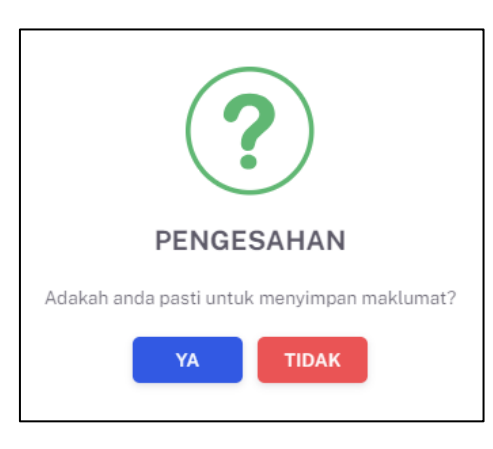

vii. Klik butang [YA] untuk menyimpan atau klik butang [TIDAK]

untuk menutup pop up tanpa menyimpan.

14. Sistem memaparkan skrin TAMBAH LATIHAN yang telah dilengkapkan.

| ∷≣ Tambah Latihan        |              |                                         |                       |        |            |         |  |
|--------------------------|--------------|-----------------------------------------|-----------------------|--------|------------|---------|--|
| TARIKH LATIHAN *         | 1/10/20      | /10/2024                                |                       |        |            |         |  |
| TEMPAT LATIHAN *         | KKM          | ККМ                                     |                       |        |            |         |  |
| TAJUK/SKOP *             | LATIHA       | LATIHAN MYCHAMPION                      |                       |        |            |         |  |
| JENIS AKTIVITI *         | PENGE        | 'I SUKARELAWAN<br>NALAN MYCHAMPION      |                       |        |            | <br>+ - |  |
| KEHADIRAN *              | + Keh<br>BIL | adiran<br>NAMA<br>RAMLAN BIN HAJI RAMLY | NO KP<br>670425050502 | DAERAH | TINDAKAN   |         |  |
| BIL SUKARELAWAN TERLIBAT |              |                                         |                       |        |            |         |  |
| CATATAN (JIKA ADA)       |              |                                         |                       |        |            |         |  |
| SIJIL                    | SIJIL PE     | NGHARGAAN PESERTA                       |                       |        |            | ~       |  |
| KEMBALI KE SENARAI       |              |                                         |                       |        | SET SEMULA | HANTAR  |  |

**Nota**: Medan Bil. Sukarelawan Terlibat akan dipaparkan secara automatik berdasarkan bilangan kehadiran.

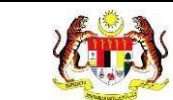

# 15. Klik ikon [Hapus] untuk menghapus nama sukarelawan dari senarai

#### kehadiran.

| ≔ Tambah Latihan         |                       |                       |              |        |            |        |  |
|--------------------------|-----------------------|-----------------------|--------------|--------|------------|--------|--|
| TARIKH LATIHAN *         | 1/10/2024             |                       |              |        |            |        |  |
| TEMPAT LATIHAN *         | KKM                   | KKM                   |              |        |            |        |  |
| TAJUK/SKOP *             | LATIHAN               | LATIHAN MYCHAMPION    |              |        |            |        |  |
|                          | AKTIVITI S            | aktiviti sukarelawan  |              |        |            |        |  |
| JENIS AKTIVITI *         | PENGENALAN MYCHAMPION |                       |              |        |            | ]+ -   |  |
|                          | + Kehad               | iran                  |              |        |            |        |  |
| KEHADIRAN *              | BIL                   | NAMA                  | NO KP        | DAERAH | TINDAKAN   |        |  |
|                          | 1                     | RAMLAN BIN HAJI RAMLY | 670425050502 | REMBAU | 団          |        |  |
| BIL SUKARELAWAN TERLIBAT |                       |                       |              |        |            |        |  |
| CATATAN (JIKA ADA)       |                       |                       |              |        |            |        |  |
| SUIL                     | SIJIL PENO            | GHARGAAN PESERTA      |              |        |            | ~      |  |
| KEMBALI KE SENARAI       |                       |                       |              |        | SET SEMULA | HANTAR |  |

- 16. Masukkan CATATAN.
- 17. Pilih SIJIL dari pilihan.
- 18. Klik butang [HANTAR] untuk meneruskan proses menambah latihan.

| TARIKH LATIHAN *         | 1/10/202      | 4                     |              |        |          |   |  |  |
|--------------------------|---------------|-----------------------|--------------|--------|----------|---|--|--|
|                          |               |                       |              |        |          |   |  |  |
| TEMPAT LATIHAN *         | KKM           |                       |              |        |          |   |  |  |
| TAJUK/SKOP *             | LATIHAN       | LATIHAN MYCHAMPION    |              |        |          |   |  |  |
|                          |               |                       |              |        |          |   |  |  |
|                          | AKTIVITI      | AKTIVITI SUKARELAWAN  |              |        |          |   |  |  |
| IENIS AKTIVITI *         | PENGEN        | PENGENALAN MYCHAMPION |              |        |          |   |  |  |
| KEHADIRAN *              | + Keha<br>BIL | diran<br>NAMA         | ΝΟ ΚΡ        | DAERAH | TINDAKAN |   |  |  |
|                          | 1             | RAMLAN BIN HAJI RAMLY | 670425050502 | REMBAU | <u>ل</u> |   |  |  |
| BIL SUKARELAWAN TERLIBAT |               |                       |              |        |          |   |  |  |
| CATATAN (JIKA ADA)       |               |                       |              |        |          |   |  |  |
|                          |               | IGHARGAAN DESERTA     |              |        |          | ~ |  |  |

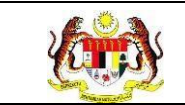

Nota: Klik butang [SET SEMULA] untuk set semula maklumat latihan atau klik butang [KEMBALI KE SENARAI] untuk kembali ke skrin SENARAI LATIHAN.

19. Sistem memaparkan notifikasi tetingkap.

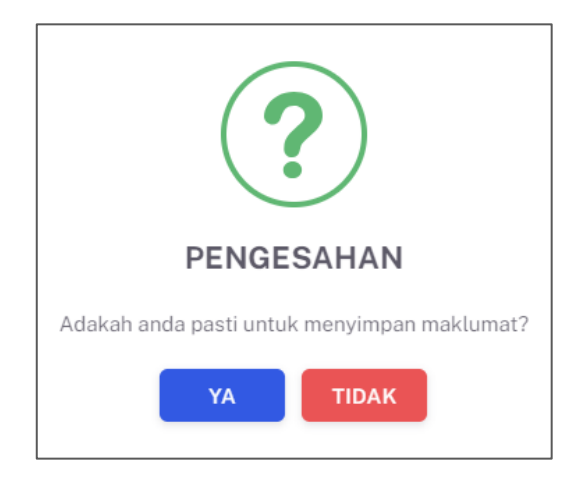

20. Klik butang [YA] untuk menyimpan atau klik butang [TIDAK] menutup pop

up tanpa menyimpan.

21. Sistem memaparkan notifikasi berjaya.

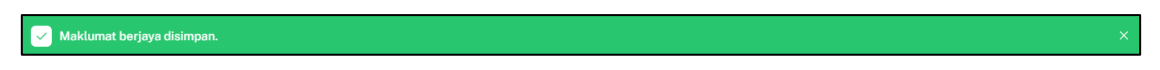

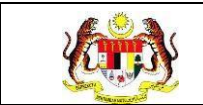

#### 3.4.2 PROSES MEMAPAR SEMULA MAKLUMAT LATIHAN MYCHAMPION

1. Pada skrin SENARAI LATIHAN MYCHAMPION, klik ikon [Papar] pada

kolum TINDAKAN untuk memapar semula maklumat latihan.

| MUA TARIKH |                          |                     |       |     |    |      |
|------------|--------------------------|---------------------|-------|-----|----|------|
|            | _                        |                     |       |     |    |      |
|            | s                        | TAPIS               |       |     |    |      |
|            |                          |                     |       |     |    |      |
|            |                          |                     |       |     |    |      |
|            |                          |                     |       |     | _  |      |
| n          | Q                        |                     |       |     | ТА | МВАН |
|            | TARIKH LATIHAN           | TEMPAT LATIHAN      | TINDA | KAN |    |      |
|            | 23/07/2024               | terkini test 2.20   | Ľ     | 0   |    |      |
|            | 23/07/2024               | sdsd                | Ľ     | 0   |    |      |
|            | 23/07/2024               | test tempat         | Ľ     | 0   |    |      |
|            | 22/07/2024               | kiki                | Ľ     | 0   |    |      |
|            | 21/07/2024               | test tempat         | Ľ     | 0   |    |      |
|            |                          |                     |       |     |    |      |
|            | 21/07/2024<br>21/07/2024 | kiki<br>test tempat | C     |     |    |      |

2. Sistem akan memaparkan skrin maklumat PAPAR LATIHAN.

| ≔ Papar Latihan          |                     |                            |       |        |
|--------------------------|---------------------|----------------------------|-------|--------|
| TARIKH LATIHAN           | 14/02/2024          |                            |       |        |
| TEMPAT LATIHAN           | kkm                 |                            |       |        |
| BIL SUKARELAWAN TERLIBAT | 0                   |                            |       |        |
|                          | BIL                 | TAJUK/SKOP YANG DILATIH    |       |        |
| TAJUK/SKOP LATIHAN       | 1                   | LATIHAN MYCHAMPION         |       |        |
|                          | BIL                 | JENIS AKTIVTI DILAKSANAKAN |       |        |
| JENIS AKTIVIT            | 1                   | AKTIVITI SUKARELAWAN       |       |        |
| KEHADIRAN                | BIL                 | NAMA                       | NO KP | DAERAH |
| FAIL                     | 🗈 sijil (1).pdf     |                            |       |        |
| CATATAN                  | AKTIVITI MYCHAMPION | l                          |       |        |
| KEMBALI KE SENARAI       |                     |                            |       |        |

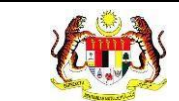

# 3. Klik butang [KEMBALI KE SENARAI].

| i≣ Papar Latihan         |                     |                            |       |        |
|--------------------------|---------------------|----------------------------|-------|--------|
| TARIKH LATIHAN           | 14/02/2024          |                            |       |        |
| TEMPAT LATIHAN           | kkm                 |                            |       |        |
| BIL SUKARELAWAN TERLIBAT | 0                   |                            |       |        |
|                          | BIL                 | TAJUK/SKOP YANG DILATIH    |       |        |
| IAJUK/SKOP LATIHAN       | 1                   | LATIHAN MYCHAMPION         |       |        |
|                          | BIL                 | JENIS AKTIVTI DILAKSANAKAN |       |        |
| JENIS ACTIVIT            | 1                   | AKTIVITI SUKARELAWAN       |       |        |
| KEHADIRAN                | BIL                 | NAMA                       | NO KP | DAERAH |
| FAIL                     | 🗈 sijil (1).pdf     |                            |       |        |
| CATATAN                  | AKTIVITI MYCHAMPION | 4                          |       |        |
| KEMBALI KE SENARAI       |                     |                            |       |        |

4. Sistem memaparkan semula skrin **SENARAI LATIHAN MYCHAMPION**.

| AFIJAN     |                |                   |                               |
|------------|----------------|-------------------|-------------------------------|
| ARIKH      |                |                   |                               |
| 🗎 SEMUA TA | RIKH           |                   |                               |
|            |                | SET SEMULA TAPIS  |                               |
|            |                |                   |                               |
|            |                |                   |                               |
|            |                |                   |                               |
| Carian     | Q              |                   | ТАМВАН                        |
| BIL        | TARIKH LATIHAN | TEMPAT LATIHAN    | TINDAKAN                      |
| 1          | 01/10/2024     | KKM               | C D                           |
| 2          | 23/07/2024     | terkini test 2.20 | C D                           |
| 3          | 23/07/2024     | sdsd              | C D                           |
| 4          | 23/07/2024     | test tempat       | C D                           |
| 5          | 22/07/2024     | kiki              | C D                           |
|            |                | s                 | 5 × 1-5 daripada 24 < 1 2 5 > |
|            |                |                   | 5 ✓ 1-5 daripada 24 < 1 2 5 > |

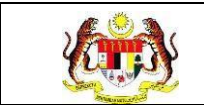

#### 3.4.3 PROSES MENGEMASKINI MAKLUMAT LATIHAN MYCHAMPION

1. Pada skrin SENARAI LATIHAN MYCHAMPION, klik pada ikon [Kemas Kini]

pada kolum TINDAKAN untuk mengemas kini maklumat latihan.

| ARIKH          |                |                   |          |
|----------------|----------------|-------------------|----------|
| 🖞 SEMUA TARIKI | H              |                   |          |
|                |                | SET SEMULA TAPIS  |          |
|                |                |                   |          |
|                |                |                   |          |
| Carian         | Q              |                   | Тамван   |
| BIL            | TARIKH LATIHAN | TEMPAT LATIHAN    | TINDAKAN |
| 1              | 23/07/2024     | terkini test 2.20 | C D      |
| 2              | 23/07/2024     | sdsd              | C D      |
| 3              | 23/07/2024     | test tempat       | C D      |
| 4              | 22/07/2024     | kiki              | C D      |
| 5              | 21/07/2024     | test tempat       | le D     |
|                |                |                   |          |

2. Sistem akan memaparkan skrin KEMAS KINI LATIHAN.

| ∷≣ Kemas Kini Latihan    |                   |                                         |                       |                  |            |         |
|--------------------------|-------------------|-----------------------------------------|-----------------------|------------------|------------|---------|
| TARIKH LATIHAN *         | 1/10/20           | 24                                      |                       |                  |            |         |
| TEMPAT LATIHAN *         | KKM               |                                         |                       |                  |            |         |
| TAJUK/SKOP *             | LATIHA            | N MYCHAMPION                            |                       |                  |            | +       |
| JENIS AKTIVITI *         | AKTIVI<br>PENGE   | TI SUKARELAWAN                          |                       |                  |            | <br>+ - |
| KEHADIRAN *              | + Keh<br>BIL<br>1 | adiran<br>NAMA<br>RAMLAN BIN HAJI RAMLY | NO KP<br>670425050502 | DAERAH<br>REMBAU | TINDAKAN   |         |
| BIL SUKARELAWAN TERLIBAT |                   |                                         |                       |                  |            |         |
| CATATAN (JIKA ADA)       |                   |                                         |                       |                  |            |         |
| SIJIL                    | SIJIL PE          | ENGHARGAAN PESERTA                      |                       |                  |            | ~       |
| KEMBALI KE SENARAI       |                   |                                         |                       |                  | SET SEMULA | IANTAR  |

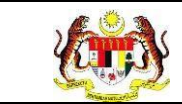

- 3. Kemas kini maklumat yang perlu.
- 4. Klik ikon [Hapus] untuk menghapus nama sukarelawan dari senarai

kehadiran jika perlu.

|             | + Kehadiran |                                      |              |           |          |  |  |  |
|-------------|-------------|--------------------------------------|--------------|-----------|----------|--|--|--|
| KEHADIRAN • | BIL         | NAMA                                 | NO KP        | DAERAH    | TINDAKAN |  |  |  |
|             | 1           | SITI MAISARAH                        | 990313145100 | CHERAS    | 団        |  |  |  |
|             | 2           | MUHAMMAD NAJMI SHAKIR BIN ABU HASSAN | 960315086207 | PUTRAJAYA | Ū        |  |  |  |
|             | 3           | MUHAMMAD HUZAER HAIQAL BIN NAZERI    | 505050505050 | REMBAU    | <b>Ū</b> |  |  |  |

5. Klik pada butang [HANTAR] untuk mengemaskini maklumat latihan.

| ≔ Kemas Kini Latihan     |           |                       |              |        |            |        |
|--------------------------|-----------|-----------------------|--------------|--------|------------|--------|
| TARIKH LATIHAN *         | 1/10/202  | 4                     |              |        |            |        |
| TEMPAT LATIHAN *         | KKM       |                       |              |        |            |        |
| TAJUK/SKOP •             | LATIHAN   | N MYCHAMPION          |              |        |            | +      |
|                          | AKTIVIT   | I SUKARELAWAN         |              |        |            | _      |
| JENIS AKTIVITI *         | PENGEN    | IALAN MYCHAMPION      |              |        |            | ]+ -   |
|                          | + Keha    | diran                 |              |        |            |        |
| KEHADIRAN *              | BIL       | NAMA                  | NO KP        | DAERAH | TINDAKAN   |        |
|                          | 1         | RAMLAN BIN HAJI RAMLY | 670425050502 | REMBAU | ۵          |        |
| BIL SUKARELAWAN TERLIBAT |           |                       |              |        |            |        |
| CATATAN (JIKA ADA)       |           |                       |              |        |            |        |
| SIJIL                    | SIJIL PEI | NGHARGAAN PESERTA     |              |        |            | ~      |
| KEMBALI KE SENARAI       |           |                       |              |        | SET SEMULA | IANTAR |

Nota: Klik butang [SET SEMULA] untuk set semula maklumat latihan atau klik butang [KEMBALI KE SENARAI] untuk kembali ke skrin SENARAI LATIHAN MYCHAMPION.

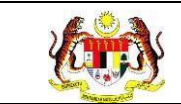

6. Sistem akan memaparkan notifikasi tetingkap.

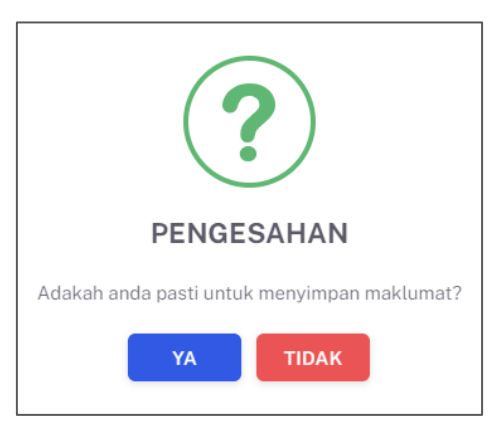

- 7. Klik pada butang **[YA]** untuk menyimpan atau klik butang **[TIDAK]** untuk menutup pop up tanpa menyimpan.
- 8. Sistem akan memaparkan notifikasi 'Maklumat berjaya disimpan'.

Maklumat berjaya disimpan.

# 3.5 DASHBOARD MYCHAMPION

# 3.5.1 PROSES MEMAPARKAN DASHBOARD MYCHAMPION

1. Pada menu **Dashboard**, klik pada sub menu **MyChampion**.

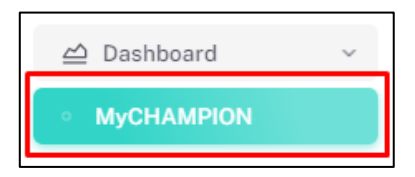

2. Sistem memaparkan skrin Dashboard MyChampion.

**Nota:** Secara default, dashboard yang dipaparkan merangkumi semua tarikh aktiviti dan semua negeri. Tapisan boleh dibuat dengan mengubah salah satu pilihan tapisan atau kedua-dua tapisan.

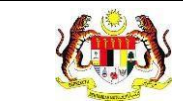

| DASHBOARD                                                                                                    |                                                                                                    |    |
|----------------------------------------------------------------------------------------------------|----------------------------------------------------------------------------------------------------|----|
| TAPISAN<br>TARIKH AKTIVITI<br>🗎 SILA PILIH                                                                                                    | NEGERI DAERAH<br>SILA PILIH NEGERI V SILA PILIH DAERAH V<br>SET SEMULA TAPIS                                                                                                    |    |
| AMILAH SUKARELAWAN KESELURUHAN<br>OO OO<br>325<br>SUKARELAWAN                                                                                                    | AURLAH SUKARELAWAN MCCHAAPPON MENGKUT NEGER<br>BAUTAHIN 2028<br>SCHORE 47<br>REDARS 3<br>RELANTAR 5<br>RELANTAR 5 | 80 |
| JUMLAH PROGRAM DIANUURKAN OLEH SUKARELAWAN<br>MycHAMPION<br>OO<br>62<br>PROGRAM                                                                                                    | DULLAN PROGRAM YANG DIANUBICAN OLE PSACAR BURNIN, CHARDYON MENGRAT HAGER<br>DULLAN DIAN DIAN DIAN DIAN DIAN DIAN DIAN DI                                                                                                    | ≡  |
| <text><section-header><section-header><section-header><section-header><section-header><section-header><section-header></section-header></section-header></section-header></section-header></section-header></section-header></section-header></text> | INSIGNT F 103           INSIGNT F 103           INSIGNT F 20           INSIGNT F 20                                                                                                    | 60 |

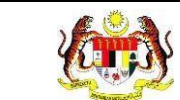

#### 3. Klik pada tapisan TARIKH AKTIVITI.

| DASHBOARD       |                   |   |                   |        |
|-----------------|-------------------|---|-------------------|--------|
| TAPISAN         | ]                 |   |                   |        |
| TARIKH AKTIVITI | NEGERI            |   | DAERAH            |        |
| CH CH A DH H    | SILA PILIH NEGERI | ~ | SILA PILIH DAERAH | $\sim$ |
| SILA PILIH      |                   |   |                   |        |

4. Pilih julat tarikh sebagai tarikh mula dan tarikh akhir aktiviti.

| <   | A   | pr  |     | 202 | 24  | >   |
|-----|-----|-----|-----|-----|-----|-----|
| lsn | Sel | Rab | Kha | Jum | Sab | Ahd |
| 1   | 2   | 3   | 4   | 5   | 6   | 7   |
| 8   | 9   | 10  | 11  | 12  | 13  | 14  |
| 15  | 16  | 17  | 18  | 19  | 20  | 21  |
| 22  | 23  | 24  | 25  | 26  | 27  | 28  |
| 29  | 30  | 1   | 2   | 3   | 4   | 5   |

**Nota**: Sekiranya tiada julat tarikh, klik pada tarikh yang sama sebanyak dua kali untuk memilih tarikh tunggal.

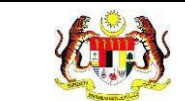

5. Sistem akan memaparkan maklumat *dashboard* mengikut tarikh tapisan.

| DASHBOARD                                                                                                    |                                                                                                    |
|----------------------------------------------------------------------------------------------------|----------------------------------------------------------------------------------------------------|
| TAPISAN<br>TARIKH AKTIVITI<br>☐ 1/4/2024 - 30/4/2024 ×                                                                                                    | NEGERI DAERAH<br>SILA PILIH NEGERI V<br>SET SEMULA TAPIS                                                                                                    |
| JUMLAH SURARELAWAN KESELURUMAN<br>OO OO<br>QQQ<br>21<br>SUKARELAWAN                                                                                                    | DURLAU BURGER DANN NG CHARAFOCH MENDICUT THEOR<br>DANN OF CHARAFOCH HINGGA 30:04/2024<br>DE CHARAFOCH<br>DE CHARAFOCH |
| aunlah program dianjutran oleh sukarelawan<br>Wychampion<br>OO<br>10<br>Program                                                                                                    | ADMICH PROGRAM VAND DANJURKAN OLEH SUKARELAWAN NyCHAMPON MENGKUT NEGEL     JOHON 2   MEDAN: 0   MEDAN: 0   MELAN: 0   MELAN: 0   MELAN: 0   MELAN: 0   MELAN: 0   MELAN: 0   MELAN: 0   MELAN: 0   MELAN: 0   MELAN: 0   MELAN: 0   MELAN: 0   MELAN: 0   MELAN: 0   MELAN: 0   MELAN: 0   MELAN: 0   MELAN: 0   MELAN: 0   MELANDON: 0   MELANDON: 0   MELANDON: 0                                                                                                    |
| <text><section-header><section-header><section-header><section-header><section-header><section-header><section-header><section-header><section-header><section-header><section-header><section-header></section-header></section-header></section-header></section-header></section-header></section-header></section-header></section-header></section-header></section-header></section-header></section-header></text> | DISTATE F 2 RB       INSTATE 5 RB         INSTATE 5 RB       INSTATE 5 RB         INSTATE 7 RB       INSTATE 7 RB         INSTATE 7 RB       INSTATE 7 RB <tr< th=""></tr<>                                                                                                    |

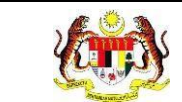

6. Klik pada tapisan **Negeri** dan/atau tapisan **Daerah** untuk menapis maklumat

yang dipaparkan.

| DASHBOARD                  |   |                   |   |                   |   |
|----------------------------|---|-------------------|---|-------------------|---|
| TAPISAN<br>TARIKH AKTIVITI |   | NEGERI            |   | DAERAH            |   |
| 1/4/2024 - 30/4/2024       | × | SILA PILIH NEGERI | ~ | SILA PILIH DAERAH | ~ |
|                            |   |                   |   |                   |   |

7. Klik pada butang **[TAPIS]** untuk memaparkan skrin mengikut tapisan atau klik

butang [SET SEMULA] untuk set semula paparan kepada default.

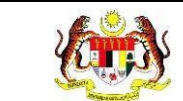

# 8. Sistem memaparkan *dashboard* berdasarkan tapisan Negeri.

| ASHBOARD                                                 |                                                 |                                                                  |                                         |        |
|----------------------------------------------------------|-------------------------------------------------|------------------------------------------------------------------|-----------------------------------------|--------|
| APISAN                                                   |                                                 |                                                                  |                                         |        |
| ARIKH AKTIVITI                                           | NEGERI                                          | DAERAH                                                           |                                         |        |
| 1/4/2024 - 30/4/2024 ×                                   | SELANGOR                                        | ✓ SILA PI                                                        | LIH DAERAH                              | $\sim$ |
|                                                          | SET SEMULA                                      | 9 <b>1</b> 5                                                     |                                         |        |
|                                                          | אַטג                                            | ILAH SUKARELAWAN MyCHAMPION MEN<br>DARI 01/04/2024 HINGGA 30/04  | GIKUT SELANGOR<br>2024                  | =      |
|                                                          | GOMBAK: 0                                       |                                                                  |                                         |        |
|                                                          | HULU LANGAT: 0                                  |                                                                  |                                         |        |
|                                                          | HULU SELANGOR: 0                                |                                                                  |                                         |        |
| JUMLAH SUKARELAWAN KESELUKUHAN                           | KAJANG: 0                                       |                                                                  |                                         |        |
| ()                                                       | KLANG: 4                                        |                                                                  |                                         |        |
|                                                          | KUALA KUBU BHARU: 0                             |                                                                  |                                         |        |
| ( ))( ))                                                 | KUALA LANGAT: 0                                 |                                                                  |                                         |        |
| 6                                                        | KUALA SELANGOR: 0                               |                                                                  |                                         |        |
| SUKARELAWAN                                              | PETALING: 0                                     |                                                                  |                                         |        |
|                                                          | PETALING JAYA: 1                                |                                                                  |                                         |        |
|                                                          | SABAK BERNAM: 0                                 |                                                                  |                                         |        |
|                                                          | SEPANG: 1                                       |                                                                  |                                         |        |
|                                                          | 0 1                                             | 2                                                                | 3                                       |        |
|                                                          |                                                 |                                                                  |                                         |        |
| JUMLAH PROGRAM DIANJURKAN OLEH SUKARELAWAN<br>Mychampion | HULU LANGAT: 0<br>HULU SELANGOR: 0<br>KAJANG: 0 |                                                                  |                                         |        |
| $\bigcirc$                                               | KLANG: 2                                        |                                                                  |                                         |        |
| 0,                                                       | KUALA KUBU BHARU: 0                             |                                                                  |                                         |        |
| ( ) )                                                    | KUALA LANGAT: 0                                 |                                                                  |                                         |        |
| 3                                                        | KUALA SELANGOR: 0                               |                                                                  |                                         |        |
| PROGRAM                                                  | PETALING: 0                                     |                                                                  |                                         |        |
|                                                          | PETALING JAYA: 1                                |                                                                  |                                         |        |
|                                                          | SABAK BERNAM: 0                                 |                                                                  |                                         |        |
|                                                          | SEPANG: 0                                       |                                                                  |                                         |        |
|                                                          | 0.0                                             | 0.7                                                              | 1.3                                     |        |
|                                                          | INISIATIF YANG PALING BA                        | NYAK DILAKSANAKAN OLEH SUKARELAW<br>DARI 01/04/2024 HINGGA 30/04 | AN MYCHAMPION MENGIKUT SELANGOR<br>2024 |        |
|                                                          | INISIATIE 4: 3                                  |                                                                  |                                         |        |
| INISIATIF YANG PALING BANYAK DILAKSANAKAN OLEH           | investit to a                                   |                                                                  |                                         |        |
| SUKARELAWAN MYCHAMPION                                   | INISIATIF 2:0                                   |                                                                  |                                         |        |
|                                                          | INISIATIF 24:0                                  |                                                                  |                                         |        |
|                                                          | INISIATIF 3: 0                                  |                                                                  |                                         |        |
| с Ц)                                                     |                                                 |                                                                  |                                         |        |
| INISIATIE 1                                              | INISIATIF 4: 0                                  |                                                                  |                                         |        |
| Promosi budaya hidup sihat dan kelestarian               | INISIATIF 4:0                                   |                                                                  |                                         |        |
| persekitaran yang menyokong kesejahteraan                | INISIATIF 7:0                                   |                                                                  |                                         |        |
| kesihatan rakyat melalui pelbagai media dan              |                                                 |                                                                  |                                         |        |
| aktiviti.                                                | INISIATIF 8: 0                                  |                                                                  |                                         |        |
| aktiviti.                                                |                                                 |                                                                  |                                         |        |
| aktiviti.                                                | uji 13: 0                                       |                                                                  |                                         |        |
| aktiviti.                                                | uji 13: 0<br>0.0                                | 1.0                                                              | 2.0                                     |        |

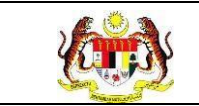

# 3.6 LAPORAN MYCHAMPION

## 3.6.1 RETEN ANALISA PENCAPAIAN MYCHAMPION

1. Klik menu Laporan dan klik pada sub menu MyCHAMPION.

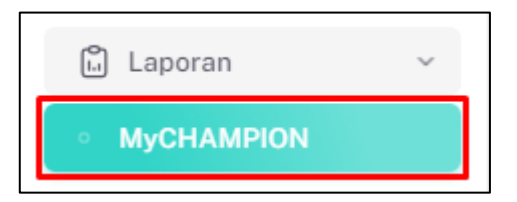

2. Sistem memaparkan skrin SENARAI RETEN MYCHAMPION.

| SENARAI RET | EN MYCHAMPION                                                            |          |
|-------------|--------------------------------------------------------------------------|----------|
| BIL         | SENARAI RETEN                                                            | TINDAKAN |
| 1           | RETEN ANALISA PENCAPAIAN MYCHAMPION                                      |          |
| 2           | RETEN JUMLAH SUKARELAWAN MENGIKUT KATEGORI KEAHLIAN SUKARELAWAN          |          |
| 3           | RETEN JUMLAH SUKARELAWAN MENGIKUT BILANGAN KATEGORI KEAHLIAN SUKARELAWAN |          |
| 4           | RETEN SENARAI SUKARELAWAN MYCHAMPION                                     |          |
|             |                                                                          |          |

3. Klik pada ikon [Papar] pada kolum TINDAKAN untuk memaparkan reten

#### berkenaan.

| SENARAI RET | EN MYCHAMPION                                                            |          |
|-------------|--------------------------------------------------------------------------|----------|
| BIL         | SENARAI RETEN                                                            | TINDAKAN |
| 1           | RETEN ANALISA PENCAPAJAN MYCHAMPION                                      |          |
| 2           | RETEN JUMLAH SUKARELAWAN MENGIKUT KATEGORI KEAHLIAN SUKARELAWAN          | 6        |
| 3           | RETEN JUMLAH SUKARELAWAN MENGIKUT BILANGAN KATEGORI KEAHLIAN SUKARELAWAN | 6        |
| 4           | RETEN SENARAI SUKARELAWAN MYCHAMPION                                     |          |

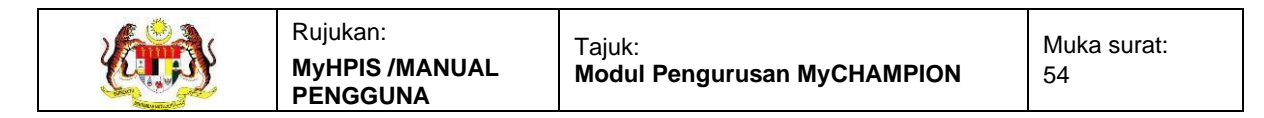

#### 4. Sistem memaparkan skrin RETEN ANALISA PENCAPAIAN

#### **MYCHAMPION.**

| HUN   |                                             |                                            |                                                                                            |                                  |                       |
|-------|---------------------------------------------|--------------------------------------------|--------------------------------------------------------------------------------------------|----------------------------------|-----------------------|
| 🗄 SIL | A PILIH                                     |                                            |                                                                                            |                                  |                       |
|       |                                             |                                            | SET SEMULA TAPIS                                                                           |                                  |                       |
|       |                                             |                                            |                                                                                            |                                  |                       |
|       |                                             | DETEN                                      |                                                                                            |                                  |                       |
|       |                                             | RETEN                                      | ANALISA PENCAPAIAN MICHAMPION                                                              |                                  |                       |
|       |                                             |                                            |                                                                                            |                                  | C; Ekspor             |
| BIL   | JABATAN KESIHATAN                           | BILANGAN SUKARELAWAN<br>MYCHAMPION DILATIH | BILANGAN SUKARELAWAN MYCHAMPION YANG<br>MELAKSANAKAN SEKURANG-KURANGNYA EMPAT<br>INISIATIF | PENCAPAIAN KPI<br>MYCHAMPION (%) | JUMLAH<br>SUKARELAWAN |
| 1     | IBU PEJABAT (HQ)                            | 0                                          | 0                                                                                          | 0.00                             | 0                     |
| 2     | JABATAN KESIHATAN NEGERI<br>JOHOR           | 12                                         | 1                                                                                          | 8.33                             | 48                    |
| 3     | JABATAN KESIHATAN NEGERI<br>KEDAH           | 0                                          | 0                                                                                          | 0.00                             | 5                     |
| 4     | JABATAN KESIHATAN NEGERI<br>KELANTAN        | 0                                          | 0                                                                                          | 0.00                             | 17                    |
| 5     | JABATAN KESIHATAN NEGERI<br>MELAKA          | 1                                          | 0                                                                                          | 0.00                             | 5                     |
| 6     | JABATAN KESIHATAN NEGERI<br>NEGERI SEMBILAN | 4                                          | 0                                                                                          | 0.00                             | 33                    |
|       |                                             |                                            |                                                                                            |                                  |                       |

5. Klik pada tapisan **Tahun** untuk membuat tapisan tahun dan pilih julat tahun awal dan tahun akhir.

| 2020 | 2021 | 2022 |
|------|------|------|
| 2023 | 2024 | 2025 |
| 2026 | 2027 | 2028 |
| 2029 | 2030 | 2031 |
| 2032 | 2033 | 2034 |

**Nota**: Sekiranya tiada julat tahun, klik pada tahun yang sama sebanyak dua kali untuk memilih tahun tunggal.

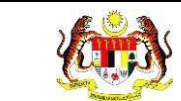

6. Sistem memaparkan reten mengikut tahun yang dipilih.

| TAPIS       | AN                                          |                                            |                                                                                            |                                  |                       |  |  |  |  |
|-------------|---------------------------------------------|--------------------------------------------|--------------------------------------------------------------------------------------------|----------------------------------|-----------------------|--|--|--|--|
| 1AHUN<br>20 | 20 - 2024                                   |                                            | ×                                                                                          |                                  |                       |  |  |  |  |
|             |                                             |                                            | SET SEMULA TAPIS                                                                           |                                  |                       |  |  |  |  |
|             | RETEN ANALISA PENCAPAIAN MYCHAMPION         |                                            |                                                                                            |                                  |                       |  |  |  |  |
| BIL         | JABATAN KESIHATAN                           | BILANGAN SUKARELAWAN<br>MYCHAMPION DILATIH | BILANGAN SUKARELAWAN MYCHAMPION YANG<br>MELAKSANAKAN SEKURANG-KURANGNYA EMPAT<br>INISIATIF | PENCAPAIAN KPI<br>MYCHAMPION (%) | JUMLAH<br>SUKARELAWAN |  |  |  |  |
| 1           | IBU PEJABAT (HQ)                            | 0                                          | 0                                                                                          | 0.00                             | 0                     |  |  |  |  |
| 2           | JABATAN KESIHATAN NEGERI<br>JOHOR           | 4                                          | 1                                                                                          | 25.00                            | 25                    |  |  |  |  |
| 3           | JABATAN KESIHATAN NEGERI<br>KEDAH           | 0                                          | 0                                                                                          | 0.00                             | 5                     |  |  |  |  |
| 4           | JABATAN KESIHATAN NEGERI<br>KELANTAN        | 0                                          | 0                                                                                          | 0.00                             | 17                    |  |  |  |  |
| 5           | JABATAN KESIHATAN NEGERI<br>MELAKA          | 0                                          | 0                                                                                          | 0.00                             | 4                     |  |  |  |  |
| 6           | JABATAN KESIHATAN NEGERI<br>NEGERI SEMBILAN | 4                                          | 0                                                                                          | 0.00                             | 18                    |  |  |  |  |
|             |                                             |                                            |                                                                                            |                                  |                       |  |  |  |  |
| КЕМ         | BALI KE SENARAI                             |                                            |                                                                                            |                                  |                       |  |  |  |  |

- 7. Klik butang [Eksport] untuk memuat turun reten berkenaan dalam format *Excel*.
- 8. Sistem berjaya memuat turun reten berkenaan.

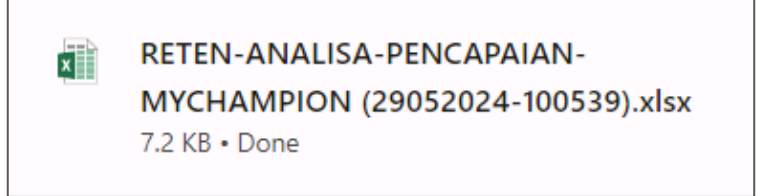

9. Pada skrin RETEN ANALISA PENCAPAIAN MYCHAMPION, klik pautan

JABATAN KESIHATAN.

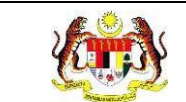

#### 10. Sistem akan memaparkan RETEN ANALISA MYCHAMPION mengikut JKN

#### yang dipilih.

| HUN  |                                                    |                    |                                                             |      |            |
|------|----------------------------------------------------|--------------------|-------------------------------------------------------------|------|------------|
| 3 SI | la pilih                                           |                    | SET SEMULA TAPIS                                            |      |            |
|      |                                                    |                    |                                                             |      |            |
|      |                                                    | RETEN AN<br>JABATA | IALISA PENCAPAIAN MYCHAMPION<br>N KESIHATAN NEGERI SELANGOR |      |            |
|      |                                                    |                    |                                                             |      | C; Eksport |
| 6    | PEJABAT KESIHATAN DAERAH<br>KUALA SELANGOR         | 0                  | 0                                                           | 0.00 | 1          |
| 7    | PEJABAT KESIHATAN DAERAH<br>PETALING               | 3                  | 0                                                           | 0.00 | 4          |
| 8    | PEJABAT KESIHATAN DAERAH<br>SABAK BERNAM           | 0                  | 0                                                           | 0.00 | 0          |
| 9    | PEJABAT KESIHATAN DAERAH<br>SEPANG                 | 0                  | 0                                                           | 0.00 | 6          |
| 10   | PEJABAT KESIHATAN LAPANGAN<br>TERBANG ANTARABANGSA | 0                  | 0                                                           | 0.00 | 0          |
| 11   | PEJABAT KESIHATAN PELABUHAN                        | 0                  | 0                                                           | 0.00 | 0          |
|      | JUMLAH                                             | 5                  | 0                                                           | 0.00 | 50         |
|      |                                                    |                    |                                                             |      |            |

- 11. Klik butang **[KEMBALI]** untuk kembali ke skrin **RETEN ANALISA PENCAPAIAN MYCHAMPION.**
- 12. Klik butang [KEMBALI KE SENARAI] untuk kembali ke skrin SENARAI RETEN MYCHAMPION.
- 13. Sistem akan memaparkan skrin **SENARAI RETEN MYCHAMPION**.

| SENARAI RETE | N MYCHAMPION                                                             |          |
|--------------|--------------------------------------------------------------------------|----------|
| BIL          | SENARAI RETEN                                                            | TINDAKAN |
| 1            | RETEN ANALISA PENCAPAIAN MYCHAMPION                                      | <b>b</b> |
| 2            | RETEN JUMLAH SUKARELAWAN MENGIKUT KATEGORI KEAHLIAN SUKARELAWAN          | 6        |
| 3            | RETEN JUMLAH SUKARELAWAN MENGIKUT BILANGAN KATEGORI KEAHLIAN SUKARELAWAN | 6        |
| 4            | RETEN SENARAI SUKARELAWAN MYCHAMPION                                     | 6        |
|              |                                                                          |          |

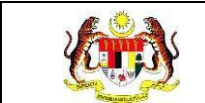

# 3.6.2 RETEN JUMLAH SUKARELAWAN MENGIKUT KATEGORI KEAHLIAN SUKARELAWAN

1. Klik menu Laporan dan klik pada sub menu MyChampion.

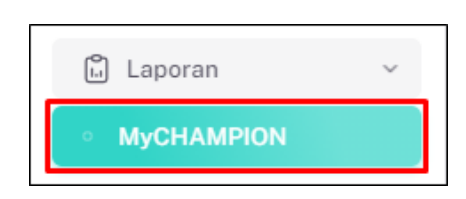

2. Sistem memaparkan skrin SENARAI RETEN MYCHAMPION.

| SENARAI RET | SENARAI RETEN MYCHAMPION                                                 |          |  |  |  |  |  |
|-------------|--------------------------------------------------------------------------|----------|--|--|--|--|--|
| BIL         | SENARAI RETEN                                                            | TINDAKAN |  |  |  |  |  |
| 1           | RETEN ANALISA PENCAPAIAN MYCHAMPION                                      |          |  |  |  |  |  |
| 2           | RETEN JUMLAH SUKARELAWAN MENGIKUT KATEGORI KEAHLIAN SUKARELAWAN          |          |  |  |  |  |  |
| 3           | RETEN JUMLAH SUKARELAWAN MENGIKUT BILANGAN KATEGORI KEAHLIAN SUKARELAWAN |          |  |  |  |  |  |
| 4           | RETEN SENARAI SUKARELAWAN MYCHAMPION                                     |          |  |  |  |  |  |
|             |                                                                          |          |  |  |  |  |  |

3. Klik pada ikon **[Papar]** pada kolum TINDAKAN untuk memaparkan reten berkenaan.

| SENARAI RETE | N MYCHAMPION                                                             |          |
|--------------|--------------------------------------------------------------------------|----------|
| BIL          | SENARAI RETEN                                                            | TINDAKAN |
| 1            | RETEN ANALISA PENCAPAIAN MYCHAMPION                                      | 6        |
| 2            | RETEN JUMLAH SUKARELAWAN MENGIKUT KATEGORI KEAHLIAN SUKARELAWAN          |          |
| 3            | RETEN JUMLAH SUKARELAWAN MENGIKUT BILANGAN KATEGORI KEAHLIAN SUKARELAWAN | 6        |
| 4            | RETEN SENARAI SUKARELAWAN MYCHAMPION                                     | •        |

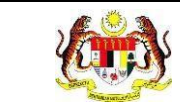

4. Sistem memaparkan skrin RETEN JUMLAH SUKARELAWAN MENGIKUT

| 3 SIL | .a pilih                                 |              |           |                                      |                          |            |                                  |           |
|-------|------------------------------------------|--------------|-----------|--------------------------------------|--------------------------|------------|----------------------------------|-----------|
|       |                                          |              |           | SET SEMULA                           | IS                       |            |                                  |           |
|       | R                                        | RETEN JUM    | LAH SUKAF | RELAWAN MENGIKUT KATEO               | GORI KEAHLIAN SU         | JKARELAWAN |                                  |           |
|       |                                          |              |           | KATEGORI KE                          | AHI IAN SIIKARFI AWA     | NI         |                                  | C) Ekspor |
| BIL   | JABATAN KESIHATAN                        | IKON<br>GIGI | сомві     | PANEL PENASIHAT<br>KESIHATAN KAMPUNG | DUTA KENALI<br>UBAT ANDA | KOSPEN     | WAKIL KESIHATAN<br>KAMPUNG (WKK) | JUMLAH    |
|       | IBU PEJABAT (HQ)                         | 0            | 0         | 0                                    | 0                        | 0          | 0                                | 0         |
| 2     | JABATAN KESIHATAN NEGERI PERLIS          | 0            | 0         | 0                                    | 1                        | 1          | 0                                | 0         |
| 8     | JABATAN KESIHATAN NEGERI KEDAH           | 2            | 4         | 2                                    | 2                        | 2          | 1                                | 6         |
|       | JABATAN KESIHATAN NEGERI PULAU<br>PINANG | 0            | 1         | 0                                    | 0                        | 0          | 0                                | 1         |
| Ļ     |                                          | 0            | 2         | 1                                    | 1                        | 0          | 0                                | 4         |
| 5     | JABATAN KESIHATAN NEGERI PERAK           |              |           |                                      |                          |            |                                  |           |

KATEGORI KEAHLIAN SUKARELAWAN.

5. Klik pada tapisan **Tahun** untuk membuat tapisan tahun dan pilih julat tahun awal dan tahun akhir.

| 2020 | 2021 | 2022 |
|------|------|------|
| 2023 | 2024 | 2025 |
| 2026 | 2027 | 2028 |
| 2029 | 2030 | 2031 |
| 2032 | 2033 | 2034 |

**Nota**: Sekiranya tiada julat tahun, klik pada tahun yang sama sebanyak dua kali untuk memilih tahun tunggal.

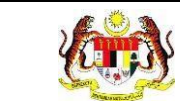

6. Sistem memaparkan reten mengikut tahun yang dipilih.

| 3 2020                                                          |                                                                        |              |       |                                      |                          |        |                                  |         |
|-----------------------------------------------------------------|------------------------------------------------------------------------|--------------|-------|--------------------------------------|--------------------------|--------|----------------------------------|---------|
|                                                                 | 0 - 2024                                                               |              |       | ×                                    |                          |        |                                  |         |
|                                                                 |                                                                        |              |       | SET SEMULA TAP                       | IS                       |        |                                  |         |
|                                                                 |                                                                        |              |       |                                      |                          |        |                                  |         |
|                                                                 |                                                                        |              |       |                                      |                          |        |                                  |         |
| RETEN JUMLAH SUKARELAWAN MENGIKUT KATEGORI KEAHLIAN SUKARELAWAN |                                                                        |              |       |                                      |                          |        |                                  |         |
|                                                                 |                                                                        |              |       |                                      |                          |        |                                  | 0.el-   |
|                                                                 |                                                                        |              |       |                                      |                          |        |                                  | L]Ekspo |
| BIL                                                             | JABATAN KESIHATAN                                                      |              |       | KATEGORI KE                          | AHLIAN SUKARELAWA        |        |                                  | JUMLAH  |
|                                                                 |                                                                        | IKON<br>GIGI | СОМВІ | PANEL PENASIHAT<br>KESIHATAN KAMPUNG | DUTA KENALI<br>UBAT ANDA | KOSPEN | WAKIL KESIHATAN<br>KAMPUNG (WKK) |         |
|                                                                 | JABATAN KESIHATAN NEGERI PERLIS                                        | 0            | 0     | O                                    | 1                        | 1      | 0                                | 0       |
|                                                                 | JABATAN KESIHATAN NEGERI KEDAH                                         | 2            | 4     | 2                                    | 2                        | 2      | 1                                | 6       |
|                                                                 | JABATAN KESIHATAN NEGERI PULAU<br>PINANG                               | 0            | 1     | 0                                    | 0                        | 0      | 0                                | 1       |
|                                                                 |                                                                        | 0            | 2     | 1                                    | 1                        | 0      | 0                                | 4       |
|                                                                 | JABATAN KESIHATAN NEGERI PERAK                                         |              | 43    | 1                                    | 0                        | 1      | 0                                | 49      |
|                                                                 | JABATAN KESIHATAN NEGERI PERAK<br>JABATAN KESIHATAN NEGERI<br>SELANGOR | 6            |       |                                      |                          |        |                                  |         |

- 7. Klik pada butang **[Eksport]** untuk memuat turun reten berkenaan di dalam format *Excel*.
- 8. Sistem berjaya memuat turun reten berkenaan.

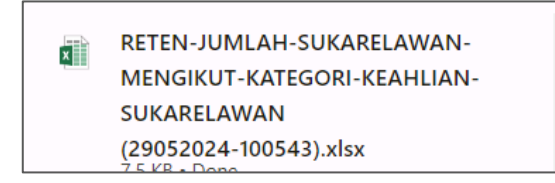

14. Pada skrin RETEN JUMLAH SUKARELAWAN MENGIKUT KATEGORI

KEAHLIAN SUKARELAWAN, klik pautan JABATAN KESIHATAN.

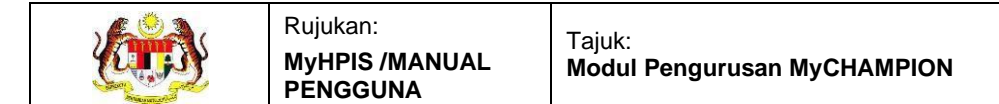

#### 15. Sistem akan memaparkan RETEN JUMLAH SUKARELAWAN MENGIKUT

KATEGORI KEAHLIAN SUKARELAWAN mengikut JKN yang dipilih.

| HUN | A PILIH                                   |              |           |                                      |                          |           |                                  |        |
|-----|-------------------------------------------|--------------|-----------|--------------------------------------|--------------------------|-----------|----------------------------------|--------|
|     | RE                                        | TEN JUML     | AH SUKARE | ELAWAN MENGIKUT KATEG                | ORI KEAHLIAN SU          | KARELAWAN |                                  |        |
|     |                                           |              | JAB)      | AIAN KESIHAIAN NEGERI S              | AHLIAN SUKARELAWA        | N         |                                  | JUMLAH |
| BIL | PEJABAT KESIHATAN                         | IKON<br>GIGI | СОМВІ     | PANEL PENASIHAT<br>KESIHATAN KAMPUNG | DUTA KENALI<br>UBAT ANDA | KOSPEN    | WAKIL KESIHATAN<br>KAMPUNG (WKK) |        |
| 1   | PEJABAT KESIHATAN DAERAH GOMBAK           | 0            | 17        | 0                                    | 0                        | 0         | 0                                | 17     |
| 2   | PEJABAT KESIHATAN DAERAH HULU<br>LANGAT   | 0            | 0         | 0                                    | 0                        | 0         | 0                                | 0      |
| 3   | PEJABAT KESIHATAN DAERAH HULU<br>SELANGOR | 0            | 0         | 0                                    | 0                        | 0         | 0                                | 0      |
| 1   | PEJABAT KESIHATAN DAERAH KLANG            | 6            | 26        | 0                                    | 0                        | 0         | 0                                | 32     |
| 5   | PEJABAT KESIHATAN DAERAH KUALA<br>LANGAT  | 0            | 1         | 0                                    | 0                        | 0         | 0                                | 1      |
|     | PEJABAT KESIHATAN DAERAH KUALA            |              |           | ~                                    |                          |           |                                  |        |

- 16. Klik butang **[KEMBALI]** untuk kembali ke skrin **RETEN JUMLAH SUKARELAWAN MENGIKUT KATEGORI KEAHLIAN SUKARELAWAN.**
- 17. Klik butang [KEMBALI KE SENARAI] untuk kembali ke skrin SENARAI RETEN MYCHAMPION.
- 18. Sistem akan memaparkan skrin **SENARAI RETEN MYCHAMPION**.

| SENARAI RE | EN MYCHAMPION                                                            |          |
|------------|--------------------------------------------------------------------------|----------|
| BIL        | SENARAI RETEN                                                            | TINDAKAN |
| 1          | RETEN ANALISA PENCAPAIAN MYCHAMPION                                      | <b>B</b> |
| 2          | RETEN JUMLAH SUKARELAWAN MENGIKUT KATEGORI KEAHLIAN SUKARELAWAN          | 6        |
| 3          | RETEN JUMLAH SUKARELAWAN MENGIKUT BILANGAN KATEGORI KEAHLIAN SUKARELAWAN | 6        |
| 4          | RETEN SENARAI SUKARELAWAN MYCHAMPION                                     | 6        |
|            |                                                                          |          |
| L          |                                                                          |          |

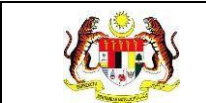

#### 3.6.3 RETEN JUMLAH SUKARELAWAN MENGIKUT BILANGAN KATEGORI KEAHLIAN SUKARELAWAN

1. Klik menu Laporan dan klik pada sub menu MyCHAMPION.

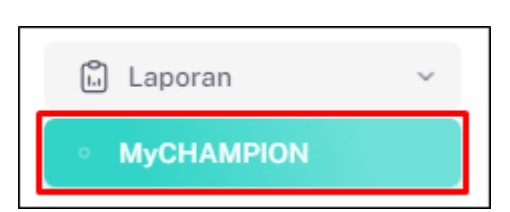

2. Sistem memaparkan skrin SENARAI RETEN MYCHAMPION.

| SENARAI RET | EN MYCHAMPION                                                            |          |
|-------------|--------------------------------------------------------------------------|----------|
| BIL         | SENARAI RETEN                                                            | TINDAKAN |
| 1           | RETEN ANALISA PENCAPAIAN MYCHAMPION                                      | 6        |
| 2           | RETEN JUMLAH SUKARELAWAN MENGIKUT KATEGORI KEAHLIAN SUKARELAWAN          |          |
| 3           | RETEN JUMLAH SUKARELAWAN MENGIKUT BILANGAN KATEGORI KEAHLIAN SUKARELAWAN | 6        |
| 4           | RETEN SENARAI SUKARELAWAN MYCHAMPION                                     | 6        |
|             |                                                                          |          |

3. Klik pada ikon [Papar] pada kolum TINDAKAN untuk memaparkan reten

#### berkenaan.

| SENARAI R | ETEN MYCHAMPION                                                          |          |
|-----------|--------------------------------------------------------------------------|----------|
| BIL       | SENARAI RETEN                                                            | TINDAKAN |
| 1         | RETEN ANALISA PENCAPAIAN MYCHAMPION                                      |          |
| 2         | RETEN JUMLAH SUKARELAWAN MENGIKUT KATEGORI KEAHLIAN SUKARELAWAN          |          |
| 3         | RETEN JUMLAH SUKARELAWAN MENGIKUT BILANGAN KATEGORI KEAHLIAN SUKARELAWAN |          |
| 4         | RETEN SENARAI SUKARELAWAN MYCHAMPION                                     |          |
| 3         | RETEN JUMLAH SUKARELAWAN MENGIKUT BILANGAN KATEGORI KEAHLIAN SUKARELAWAN | <b>b</b> |

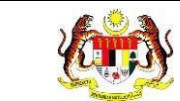

4. Sistem memaparkan skrin RETEN JUMLAH SUKARELAWAN MENGIKUT

#### TAPISAN TAHUN 🗒 SILA PILIH RETEN JUMLAH SUKARELAWAN MENGIKUT BILANGAN KATEGORI KEAHLIAN SUKARELAWAN 1 KEAHLIAN 2 KEAHLIAN 5 KEAHLIAN IBU PEJABAT (HQ) 0 0 0 0 JABATAN KESIHATAN NEGERI JOHOR 26 5 4 JABATAN KESIHATAN NEGERI KEDAH AN KESIHATAN NEGERI KELANTAN 0 JABATAN KESIHATAN NEGERI MELAKA

5. Klik pada tapisan **Tahun** untuk membuat tapisan tahun dan pilih julat tahun

awal dan tahun akhir.

| 2020 | 2021 | 2022 |
|------|------|------|
| 2023 | 2024 | 2025 |
| 2026 | 2027 | 2028 |
| 2029 | 2030 | 2031 |
| 2032 | 2033 | 2034 |

**Nota**: Sekiranya tiada julat tahun, klik pada tahun yang sama sebanyak dua kali untuk memilih tahun tunggal.

#### BILANGAN KATEGORI KEAHLIAN SUKARELAWAN.

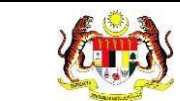

6. Sistem memaparkan reten mengikut tahun yang dipilih.

| TAPISA | Ν                                 |                            |                 |                |            |            |  |
|--------|-----------------------------------|----------------------------|-----------------|----------------|------------|------------|--|
| TAHUN  | ) - 2024                          | ×                          |                 |                |            |            |  |
|        |                                   | SET SEMULA                 | TAPIS           |                |            |            |  |
|        | RETEN JUMLAH SUKARELAWAN I        | MENGIKUT BILAN             | GAN KATEGORI KE | AHLIAN SUKAREI | .awan      | C; Eksport |  |
|        |                                   | BILANGAN KATEGORI KEAHLIAN |                 |                |            |            |  |
| BIL    | JABATAN KESIHATAN                 | 1 KEAHLIAN                 | 2 KEAHLIAN      | 3 KEAHLIAN     | 4 KEAHLIAN | 5 KEAHLIAN |  |
| 1      | IBU PEJABAT (HQ)                  | 0                          | 0               | 0              | 0          | 0          |  |
| 2      | JABATAN KESIHATAN NEGERI JOHOR    | 15                         | 2               | 0              | 3          | 1          |  |
| 3      | JABATAN KESIHATAN NEGERI KEDAH    | 1                          | 1               | 1              | 1          | 0          |  |
| 4      | JABATAN KESIHATAN NEGERI KELANTAN | 17                         | 1               | 0              | 0          | 0          |  |
| 5      | JABATAN KESIHATAN NEGERI MELAKA   | 3                          | 1               | 0              | 0          | 0          |  |
| ^      |                                   | 20                         | -               | ^              | ^          |            |  |
| КЕМВ   | ALI KE SENARAI                    |                            |                 |                |            |            |  |

- 7. Klik pada butang **[EKSPORT]** untuk memuat turun reten berkenaan dalam format *Excel*.
- 8. Sistem berjaya memuat turun reten berkenaan.

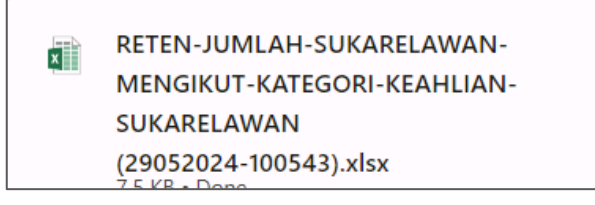

- 9. Pada skrin RETEN JUMLAH SUKARELAWAN MENGIKUT BILANGAN KATEGORI KEAHLIAN SUKARELAWAN, klik hyperlink JABATAN KESIHATAN.
- 10. Sistem akan memaparkan RETEN JUMLAH SUKARELAWAN MENGIKUT

**BILANGAN KATEGORI KEAHLIAN SUKARELAWAN** mengikut JKN yang dipilih.

- 11. Klik butang **[KEMBALI]** untuk kembali ke skrin **RETEN JUMLAH** SUKARELAWAN MENGIKUT BILANGAN KATEGORI KEAHLIAN SUKARELAWAN.
- 12. Klik butang [KEMBALI KE SENARAI] untuk kembali ke skrin SENARAI RETEN MYCHAMPION.
- 13. Sistem akan memaparkan skrin **SENARAI RETEN MYCHAMPION**.

| SENARAI RI | TEN MYCHAMPION                                                           |          |
|------------|--------------------------------------------------------------------------|----------|
| BIL        | SENARAI RETEN                                                            | TINDAKAN |
| 1          | RETEN ANALISA PENCAPAIAN MYCHAMPION                                      |          |
| 2          | RETEN JUMLAH SUKARELAWAN MENGIKUT KATEGORI KEAHLIAN SUKARELAWAN          |          |
| з          | RETEN JUMLAH SUKARELAWAN MENGIKUT BILANGAN KATEGORI KEAHLIAN SUKARELAWAN |          |
| 4          | RETEN SENARAI SUKARELAWAN MYCHAMPION                                     |          |
|            |                                                                          |          |

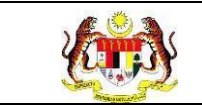

## 3.6.4 RETEN SENARAI SUKARELAWAN MYCHAMPION

1. Klik menu Laporan dan klik pada sub menu MyChampion.

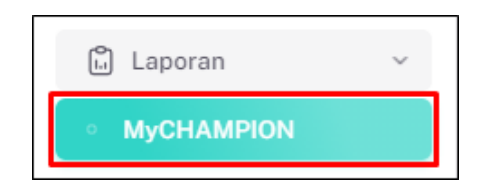

2. Sistem memaparkan skrin SENARAI RETEN MYCHAMPION.

| SENARAI RE | TEN MYCHAMPION                                                           |          |
|------------|--------------------------------------------------------------------------|----------|
| BIL        | SENARAI RETEN                                                            | TINDAKAN |
| 1          | RETEN ANALISA PENCAPAIAN MYCHAMPION                                      |          |
| 2          | RETEN JUMLAH SUKARELAWAN MENGIKUT KATEGORI KEAHLIAN SUKARELAWAN          | <b>B</b> |
| 3          | RETEN JUMLAH SUKARELAWAN MENGIKUT BILANGAN KATEGORI KEAHLIAN SUKARELAWAN | <b>B</b> |
| 4          | RETEN SENARAI SUKARELAWAN MYCHAMPION                                     |          |
|            |                                                                          |          |

3. Klik pada ikon [Papar] pada kolum untuk memaparkan reten berkenaan.

| SENARAI RETE | NMYCHAMPION                                                              |          |
|--------------|--------------------------------------------------------------------------|----------|
| BIL          | SENARAI RETEN                                                            | TINDAKAN |
| 1            | RETEN ANALISA PENCAPAIAN MYCHAMPION                                      |          |
| 2            | RETEN JUMLAH SUKARELAWAN MENGIKUT KATEGORI KEAHLIAN SUKARELAWAN          |          |
| 3            | RETEN JUMLAH SUKARELAWAN MENGIKUT BILANGAN KATEGORI KEAHLIAN SUKARELAWAN | 6        |
| 4            | RETEN SENARAI SUKARELAWAN MYCHAMPION                                     | •        |

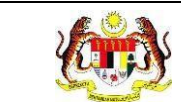

#### 4. Sistem memaparkan skrin **RETEN SENARAI SUKARELAWAN**

#### **MYCHAMPION.**

|       |                     |                      |               | KEAHLIAN             |                                         | JL                                           | BATAN KESIHATAN    | NEGERI       |       |                                            |  |
|-------|---------------------|----------------------|---------------|----------------------|-----------------------------------------|----------------------------------------------|--------------------|--------------|-------|--------------------------------------------|--|
| SIL   | A PILIH             |                      |               | SILA PILIH           |                                         | ~                                            | SILA PILIH         |              |       |                                            |  |
|       |                     |                      |               | SET SEMULA           | TAPIS                                   |                                              |                    |              |       |                                            |  |
| Caria |                     |                      | Q             | RETEN SENARAI SUKARE | ELAWAN MYCHA                            | AMPION                                       |                    |              |       | 0.5km                                      |  |
|       |                     |                      |               |                      |                                         |                                              |                    |              |       | KATEGO                                     |  |
| BIL   | NAMA<br>SUKARELAWAN | NO KAD<br>PENGENALAN | NO<br>TELEFON | EMEL                 | JABATAN<br>KESIHATAN                    | PEJABAT<br>KESIHATAN                         | TAHUN<br>MENDAFTAR | IKON<br>GIGI | сомві | PANEL<br>PENASIHAT<br>KESIHATAN<br>KAMPUNG |  |
|       | AINA                | 991228085048         |               | nazihaha06@gmail.com | JABATAN<br>KESIHATAN<br>NEGERI<br>JOHOR | PEJABAT<br>KESIHATAN<br>DAERAH<br>BATU PAHAT | 2024               |              | -     |                                            |  |
|       | AINA                | 991228085048         |               | nazihaha06@gmail.com | JABATAN<br>KESIHATAN<br>NEGERI<br>JOHOR | PEJABAT<br>KESIHATAN<br>DAERAH<br>BATU PAHAT | 2024               |              |       |                                            |  |
|       | AINA                | 991228085048         |               | nazihaha06@gmail.com | JABATAN<br>KESIHATAN<br>NEGERI<br>JOHOR | PEJABAT<br>KESIHATAN<br>DAERAH<br>BATU PAHAT | 2024               |              | 1     | -                                          |  |
|       |                     |                      |               |                      | JADATAN                                 | PEINDAL                                      |                    |              |       |                                            |  |

5. Klik pada tapisan **Tahun** untuk membuat tapisan tahun dan pilih julat tahun awal dan tahun akhir.

| 2020 | 2021 | 2022 |
|------|------|------|
| 2023 | 2024 | 2025 |
| 2026 | 2027 | 2028 |
| 2029 | 2030 | 2031 |
| 2032 | 2033 | 2034 |

**Nota**: Sekiranya tiada julat tahun, klik pada tahun yang sama sebanyak dua kali untuk memilih tahun tunggal.

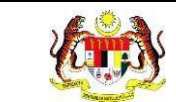

6. Klik pada tapisan Keahlian atau/dan Jabatan Kesihatan Negeri untuk

menapis maklumat yang dipaparkan.

| TAPISAN                  |                        |                          |
|--------------------------|------------------------|--------------------------|
| TAHUN<br>☐ 2020 - 2024 × | KEAHLIAN<br>SILA PILIH | JABATAN KESIHATAN NEGERI |
|                          | SET SEMULA TAPIS       |                          |

7. Klik pada butang [TAPIS] untuk memaparkan skrin mengikut tapisan atau klik

butang [SET SEMULA] untuk set semula paparan kepada default.

8. Sistem memaparkan reten mengikut tapisan yang dipilih.

|                 |                        |               | KEAHLIAN             |                                            |                                                     | JABATAN P          | ESIHATA      | N NEGERI  |                                            |                      |  |
|-----------------|------------------------|---------------|----------------------|--------------------------------------------|-----------------------------------------------------|--------------------|--------------|-----------|--------------------------------------------|----------------------|--|
| 🛱 2020 - 2024 × |                        |               | COMBI                |                                            | ````                                                | JABATAI            | N KESIHAT    | TAN NEGER | ISELANGOR                                  |                      |  |
|                 |                        |               | SET SI               | EMULA TAF                                  | PIS                                                 |                    |              |           |                                            |                      |  |
| Carian          |                        | Q             | RETEN SENARAI S      | UKARELAWAN                                 | МҮСНАМРІО                                           | N                  |              |           |                                            | Ekspor               |  |
|                 |                        |               |                      |                                            |                                                     |                    |              |           | KATEGO                                     | KATEGORI KEAHLI      |  |
| BIL SUKARELAWA  | NO KAD<br>N PENGENALAN | NO<br>TELEFON | EMEL                 | JABATAN<br>KESIHATAN                       | PEJABAT<br>KESIHATAN                                | TAHUN<br>MENDAFTAR | IKON<br>GIGI | сомві     | PANEL<br>PENASIHAT<br>KESIHATAN<br>KAMPUNG | DUTA<br>KENA<br>UBAT |  |
| TEST AKAUN      | 960703065355           |               | testAkaun@gmail.com  | JABATAN<br>KESIHATAN<br>NEGERI<br>SELANGOR | PEJABAT<br>KESIHATAN<br>DAERAH<br>KUALA<br>SELANGOR | 2024               | -            | /         | -                                          | -                    |  |
|                 | 990846354133           |               | ajkcombi1@kkm.com.my | JABATAN<br>KESIHATAN<br>NEGERI<br>SELANGOR | PEJABAT<br>KESIHATAN<br>DAERAH<br>KLANG             | 2024               |              | /         |                                            |                      |  |
| ALIF            |                        |               |                      | JABATAN<br>KESIHATAN                       | PEJABAT<br>KESIHATAN                                | 2024               |              | /         |                                            |                      |  |

- 9. Klik pada butang **[Eksport]** untuk memuat turun reten berkenaan dalam format *Excel*.
- 10. Sistem berjaya memuat turun reten berkenaan.

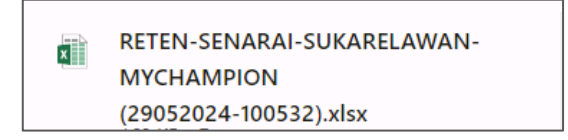

11. Klik butang [KEMBALI KE SENARAI].

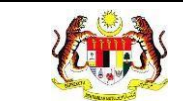

# 12. Sistem akan memaparkan skrin **SENARAI RETEN MYCHAMPION.**

| SENARAI RETEN MYCHAMPION |    |                                                                          |          |
|--------------------------|----|--------------------------------------------------------------------------|----------|
| B                        | IL | SENARAI RETEN                                                            | TINDAKAN |
| 1                        |    | RETEN ANALISA PENCAPAIAN MYCHAMPION                                      | 6        |
| 2                        |    | RETEN JUMLAH SUKARELAWAN MENGIKUT KATEGORI KEAHLIAN SUKARELAWAN          | •        |
| 3                        |    | RETEN JUMLAH SUKARELAWAN MENGIKUT BILANGAN KATEGORI KEAHLIAN SUKARELAWAN | <b>B</b> |
| 4                        |    | RETEN SENARAI SUKARELAWAN MYCHAMPION                                     | •        |
|                          |    |                                                                          |          |